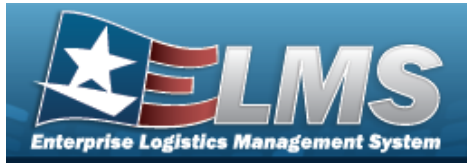

### **CIP Overview**

#### Overview

Construction in Progress (CIP) is the temporary classification of assets that are not yet completed. It provides the ability to enter cost and other related data for CIP projects, including building construction, vehicle construction, and software development. This data allows tracking of costs prior to an asset (personal property, real property, and military equipment) being placed into service.

Before starting any CIP PROJECT, set up the following items:

- Stock Number Catalog
  - all applicable assets, such as components and end item
- Manufacturer
  - information for all applicable assets
- POC Addresses
  - everyone involved with this project

Before starting a Military Equipment project, set up these additional items:

- Type Designation
  - mandatory while setting up the Stock Number Catalog
- Acq Program Name
  - for the project and assets

Normally, upon completion, a CIP item is reclassified. The costs accumulated in the CIP account are used to support the initial acquisition cost of the asset and are recorded in the appropriate General Ledger Account Code (GLAC). The reclassified asset is capitalized and depreciated as appropriate.

### Navigation

Accounting > CIP

### **Overall Flow**

The CIP process has a very specific start and a very specific end. This overview contains all the CIP processes, but not all projects include every process.

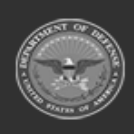

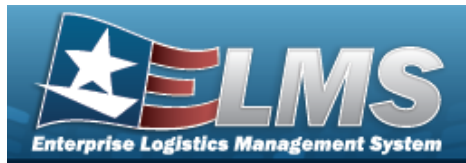

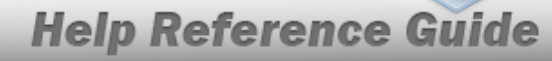

#### <sup>1.</sup> **Project Setup**

#### CIP PROJECT

- Select project type and category
- Assign project number
- Enter project data

#### <sup>2.</sup> Monetary Setup

#### CIP Cost

Manually enter project expenditure and quantity

#### CIP FUNDING

Manage quantity and appropriation information for the project

#### <sup>3.</sup> Pending Asset or Improvement

#### CIP ASSET

Finalize and designate assets for receipt

#### <sup>4.</sup> **Confirm Data Integrity**

#### **CIP** Attestation

Periodic review and certification of assets and project financial information

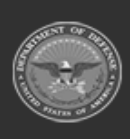

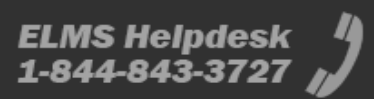

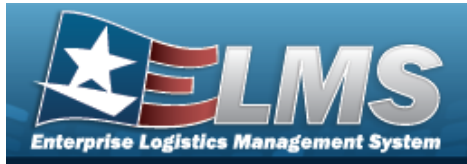

### Search for a CIP PROJECT — Criteria

#### Overview

The Property Accountability module Construction in Progress (CIP) Project process provides the ability to track the development of assets for eventual placement on the property book, or the improvement of assets currently on the property book.

There are three types of CIP PROJECTS:

• Personal Property

- Tangible property, not including building(s) or land. (i.e. Equipment and IT systems).

Real Property

- Buildings, land, ground improvements and permanently installed fixtures contained by the property. (i.e. Buildings and sidewalks).

Military Equipment

- As defined by the Property and Equipment Policy Office, assets that can be used directly by the Armed Forces to carry out battle field missions.

The management of an activity performing a construction project is responsible for ensuring that all significant costs (that is, both funded and unfunded costs) are recorded for the project and that all costs subject to capitalization are included in the real property asset accounts, property records, and reports.

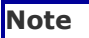

The PRJ CATEGORY CD selected to Add a CIP PROJECT determines the tabs available.

#### Navigation

Accounting > CIP > Project > CIP PROJECT Search Criteria page

#### Procedures

#### Search for a CIP PROJECT

One or more of the Search Criteria fields can be entered to isolate the results. By default, all

results are displayed. Selecting at any point of this procedure returns all fields to the default "All" setting.

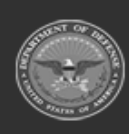

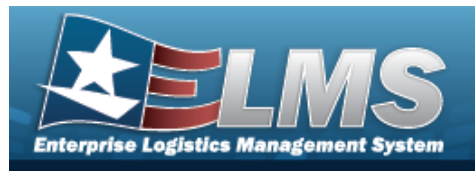

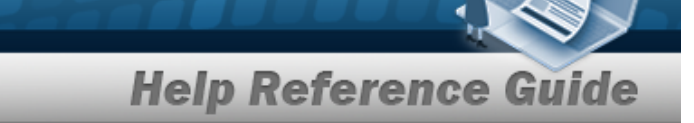

**1.** Enter the PRJ NBR, or use <sup>Q</sup> to browse for the project. *This is a 20 alphanumeric character field.* 

| rj Nbr          |                | Q |  |
|-----------------|----------------|---|--|
| Type Cd         | Select an Item | ~ |  |
| rj Category Cd  | Select an Item | ~ |  |
| rj Status       | Open           | ~ |  |
| cq Program Name |                | ~ |  |

2. Select search for a CIP Project - Results page appears. Results display in the Search Results grid.

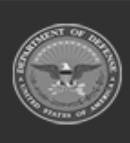

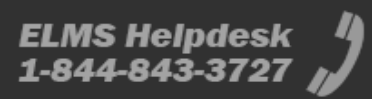

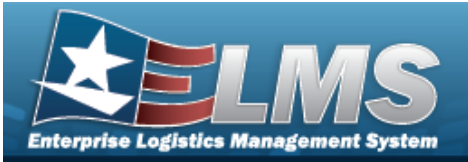

| j Nbr<br>°G<br>j Type Cd |        |           | Prj Status<br>Open   |                  | Prj Category Cd<br>          |                          | Acq Prog<br>  | ram Name                           |
|--------------------------|--------|-----------|----------------------|------------------|------------------------------|--------------------------|---------------|------------------------------------|
|                          |        |           |                      |                  |                              |                          |               |                                    |
| earch                    | Resul  | ts        |                      |                  |                              |                          |               |                                    |
|                          |        | Prj Nbr   | Ргј Туре             | Prj<br>Category  | Acq Program<br>Name          | Acq Program<br>Type      | Prj<br>Status | Prj Desc                           |
| Update                   | Delete | BPG123A   | Personal<br>Property | Standard<br>Prj  |                              |                          | OPEN          | BPG TEST<br>PERSONAL<br>PROPERTY A |
| Update                   | Delete | BPG123AA  | Personal<br>Property | Standard<br>Impv |                              |                          | OPEN          | BPG TEST                           |
| Update                   | Delete | BPG123ABC | Personal<br>Property | Standard<br>Prj  |                              |                          | OPEN          | TO BE DELETED                      |
| Update                   | Delete | BPG123B   | Real<br>Property     | Standard<br>Prj  |                              |                          | OPEN          | BPG TEST                           |
| Update                   | Delete | BPG123BA  | Real<br>Property     | Standard<br>Impv |                              |                          | OPEN          | BPG TEST                           |
| Update                   | Delete | BPG123C   | Military<br>Equip    | Standard<br>Prj  | AIR STATION<br>SUPPORT EQUIP | Managed -<br>Asset Level | OPEN          | BPG TEST                           |
| Update                   | Delete | BPG123CC  | Military<br>Equip    | Standard<br>Impv | AIR STATION<br>SUPPORT EQUIP | Managed -<br>Asset Level | OPEN          | BPG TEST                           |

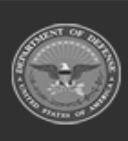

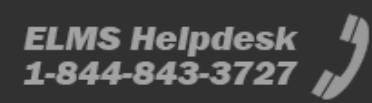

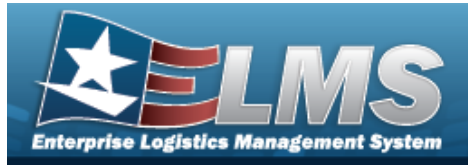

| Add          | Add a CIP PROJECT                                                                                                    |  |  |  |  |  |
|--------------|----------------------------------------------------------------------------------------------------|--|--|--|--|--|
| Navig        | gation                                                                                                    |  |  |  |  |  |
| Proce        | Accounting > CIP > Project > Search Criteria > Add > CIP PROJECT Add page                                                     |  |  |  |  |  |
| Add a        | New CIP Project                                                                                                    |  |  |  |  |  |
| Sele<br>Bold | cting cancel at any point of this procedure removes all revisions and closes the page.<br>I numbered steps are required.      |  |  |  |  |  |
| • Per        | rsonal Property                                                                                                    |  |  |  |  |  |
| 1.           | In the CIP sub-menu, select Project. <i>The <b>CIP Project Search Criteria</b> page appears.</i>                              |  |  |  |  |  |
| 2.           | Enter the desired PRJ NBR, or use ${}^{Q}$ to browse for the number.                                                          |  |  |  |  |  |
| 3.           | Use 🗹 to select the desired Prj Type Cd.                                                                                      |  |  |  |  |  |
| 4.           | Use 🗹 to select the desired Prj Category Cd.                                                                                  |  |  |  |  |  |
|              | Attention<br>When adding a CIP PROJECT for a new Personal or Real Property, the PRJ<br>CATEGORY CD must be SP - STANDARD PRJ. |  |  |  |  |  |
| 5.           | Use 🗹 to select the desired Prj Status.                                                                                       |  |  |  |  |  |
| 6.           | Select Add . The <b>CIP PROJECT Add</b> page appears, open to the Project tab.                                                |  |  |  |  |  |
| 7.           | Enter the fields on the Project tab.                                                                                          |  |  |  |  |  |

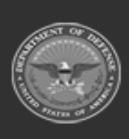

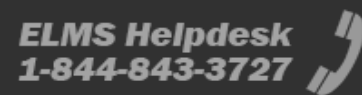

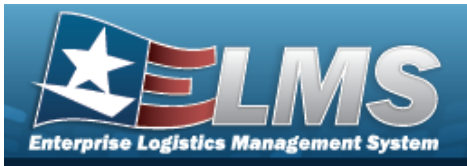

| dd                  |                        |          |   |
|---------------------|------------------------|----------|---|
| UIC                 | BROOKS                 |          |   |
| Agency              | DFAS                   |          |   |
| Prj Nbr             | BPG123D                |          |   |
| Prj Type Cd         | P-Personal Property    |          |   |
| Prj Category Cd     | SP - Standard Prj      |          |   |
| Prj Status          | Open                   |          |   |
| *Prj Desc           |                        |          |   |
| Project Execution M | ethod Select an Item   |          | • |
| *Type Action        | INPR - New Procurement | ~        |   |
| *ACC                | Heritage Asset         | ~        |   |
| BLI/PE              |                        |          |   |
| Prj Est Cmpltn Dt   |                        | <b>.</b> |   |
| Estimated Prj Amt   |                        |          |   |
| Estimated Prj Qty   |                        |          |   |
| Prj Cmpltn Dt       |                        | 5        |   |
| Prj POC             | ۹                      |          |   |
| Financial Officer   | ٩                      |          |   |
| Actbl Prop Officer  | ٩                      |          |   |
|                     |                        |          |   |

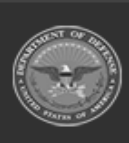

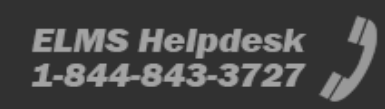

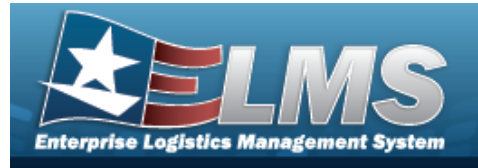

- **A.** Enter the PRJ DESC in the field provided. *This is a 512 alphanumeric character field*.
- **B.** Use  $\bowtie$  to select the desired Type Action.
- **C.** Use  $\checkmark$  to select the desired ACC.
- D. Update the PRJ POC, using  $\bigcirc$  to browse for the correct POC.
- E. Update the Financial Officer, using  $\bigcirc$  to browse for the correct POC.
- F. Update the ACTBL PROP OFFICER, using  $\bigcirc$  to browse for the correct POC.
- 8. Enter the fields on the Accounting tab.

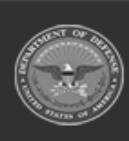

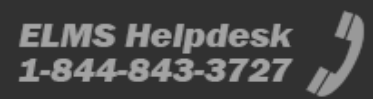

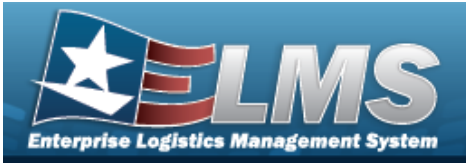

| dd                     |                     |   |  |  |
|------------------------|---------------------|---|--|--|
| uic                    | BROOKS              |   |  |  |
| Agency                 | DFAS                |   |  |  |
| Prj Nbr                | BPG123D             |   |  |  |
| Prj Type               | P-Personal Property |   |  |  |
| Prj Category           | SP - Standard Prj   |   |  |  |
| Prj Status             | Open                |   |  |  |
| Asset Cd               | Select an Item      | • |  |  |
| Doc Nbr                |                     | Q |  |  |
| LOA                    |                     |   |  |  |
| Fund Cd/ASN            | Select an item      | • |  |  |
| Owng Cost Center       |                     |   |  |  |
| Dwng Cost Center De    | sc                  |   |  |  |
| Finding Cost Center    |                     |   |  |  |
| Finding Cost Center De | ыс                  |   |  |  |
| Task Cd                |                     |   |  |  |
| Job Order Nbr          |                     |   |  |  |
| Valuation Method       | A-Actual Cost       |   |  |  |
| CIP Rptg Org Cd        | Select an item      | • |  |  |
| Deprn Cost Center      |                     |   |  |  |
| Deprn Cost Center De   | 50                  |   |  |  |
| Depro Task Cd          |                     |   |  |  |
| Deprn Job-Order Nbr    |                     |   |  |  |
| Deprn Exp Cd           | 1-Funded            | • |  |  |
| Remarks                |                     |   |  |  |
| History Remarks        |                     |   |  |  |
|                        |                     |   |  |  |

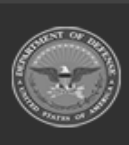

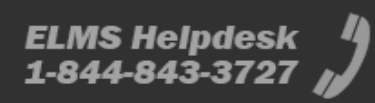

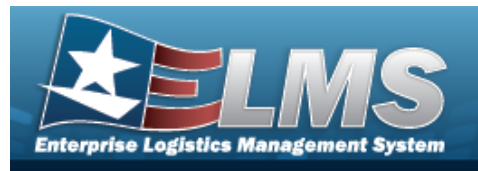

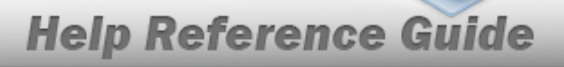

- A. Use 🗹 to select the desired Asset Cd.
- **B.** Enter the Doc NBR, or use <sup>Q</sup> to browse for the number. *This is a 14 alphanumeric character field.*
- **C.** Use  $\checkmark$  to select the desired Fund Cd / ASN.
- **D.** The Valuation Method automatically populates, and is not editable.
- 9. Enter the fields on the Funding tab.

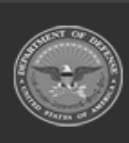

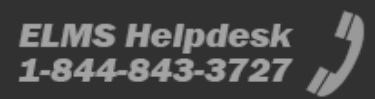

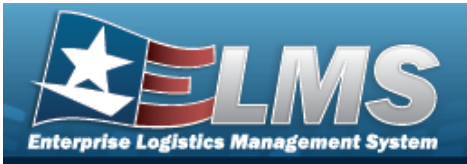

| Help | Reference | Guide |
|------|-----------|-------|
|      |           |       |

| bb                  |                     |   |  |  |  |
|---------------------|---------------------|---|--|--|--|
| uic                 | BROOKS              |   |  |  |  |
| Agency              | DFAS                |   |  |  |  |
| Prj Nbr             | 8PG123D             |   |  |  |  |
| Prj Type Cd         | P-Personal Property |   |  |  |  |
| Prj Category Cd     | SP - Standard Prj   |   |  |  |  |
| Prj Status          | Open                |   |  |  |  |
| Fiscal W            | 2023                | ~ |  |  |  |
| Source              |                     |   |  |  |  |
| Source Desc         |                     |   |  |  |  |
| Qty Funded          | [                   |   |  |  |  |
| Dollar Amt          |                     |   |  |  |  |
| Dept Cd             | Select an item      | • |  |  |  |
| Appn Yr             |                     |   |  |  |  |
| Basic Symbol        |                     |   |  |  |  |
| Subhead Nbr         |                     |   |  |  |  |
| fiscal Acct Stn Nbr |                     |   |  |  |  |
| Prj Cd              |                     |   |  |  |  |
| POC                 |                     |   |  |  |  |
| POC Phone Nbr       |                     |   |  |  |  |
| POC E-Mail Address  |                     |   |  |  |  |
| Remarks             |                     |   |  |  |  |
| History Remarks     |                     |   |  |  |  |

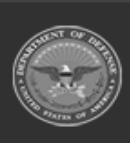

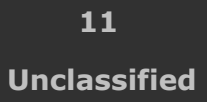

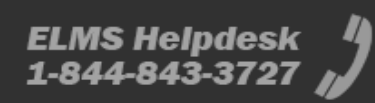

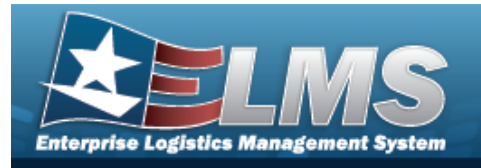

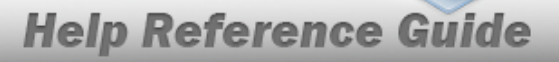

- A. Use 🗹 to select the desired Fiscal Yr.
- **B.** Enter the Source in the field provided. *This is a 15 alphanumeric character field*.
- **C.** Enter the SOURCE DESC in the field provided. *This is a 250 alphanumeric character field.*
- **D.** Enter the QTY FUNDED in the field provided. *This is a 3 numeric character field.*
- **E.** Enter the DOLLAR AMT in the field provided. *This is a 15 numeric character field.*
- 10. Select . The **CIP Project Transaction Status** page appears.

#### Real Property

- 1. In the CIP sub-menu, select Project. *The CIP PROJECT Search Criteria* page appears.
- 2. Enter the desired PRJ NBR, or use <sup>Q</sup> to browse for the number.
- **3.** Use 🗹 to select the desired Prj Type Cd.
- **4.** Use  $\bowtie$  to select the desired Prj Category Cd.

| Attentio | n |
|----------|---|
|          |   |
|          | W |

When adding a CIP PROJECT for a new Personal or Real Property, the PRJ CATEGORY CD must be SP - STANDARD PRJ.

- **5.** Use 🗹 to select the desired Prj Status.
- 6. Select

. The **CIP Project Add** page appears, open to the Project tab.

7. Enter the fields on the Project tab.

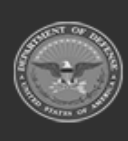

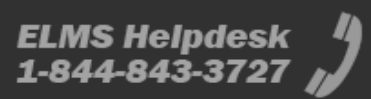

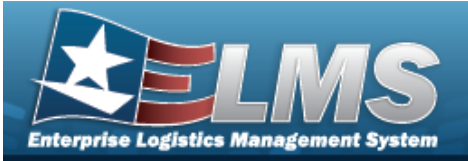

|                     | BROOKS                   |    |   |  |  |
|---------------------|--------------------------|----|---|--|--|
| 200                 |                          |    |   |  |  |
| Agency              | DFAS                     |    |   |  |  |
| ng Nor              | 8PG123E                  |    |   |  |  |
| hj Type Od          | R-Real Property          |    |   |  |  |
| hj Calegory Cd      | SP - Standard Ptj        |    |   |  |  |
| ng Status           | Open                     |    |   |  |  |
| Prij Desc           |                          |    |   |  |  |
| Prij Sub-Type Cd    | Select an item           | ¥  |   |  |  |
| hoject Execution Me | thed Select an Item      |    | * |  |  |
| Type Action         | INPR - New Procurement   |    |   |  |  |
| ACC                 | Building Dutpmt - 45 Yrs | *  |   |  |  |
| hiji Approval Dt    |                          |    |   |  |  |
| nj Est Creptio Di   |                          | 15 |   |  |  |
| stimulad Prij Amt   |                          |    |   |  |  |
| utimated Prj Oty    |                          |    |   |  |  |
| tij Coopita Dt      |                          |    |   |  |  |
| No. of the De       |                          |    |   |  |  |
|                     |                          |    |   |  |  |
| vesign Authin DL    |                          |    |   |  |  |
| lesign Start Df     |                          |    |   |  |  |
| weign Cmpits Dt     |                          |    |   |  |  |
| Vesign Cancin Df    |                          | 5  |   |  |  |
| besign Cancin Reaso | n Ce                     |    | * |  |  |
| uid Autho Dt        |                          | 39 |   |  |  |
| wild Start Dt       |                          |    |   |  |  |
| ulid Crepits DI     |                          |    |   |  |  |
| wild Cancin Dt.     |                          | 15 |   |  |  |
| uild Cancin Reason  | Cal                      |    | • |  |  |
| ng POC              | ٩                        |    |   |  |  |
| inancial Officer    | ٩                        |    |   |  |  |
| athi Prop Officer   | ٩                        |    |   |  |  |

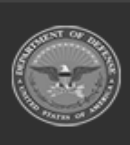

13 Unclassified

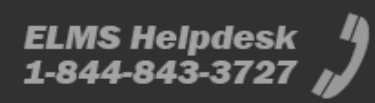

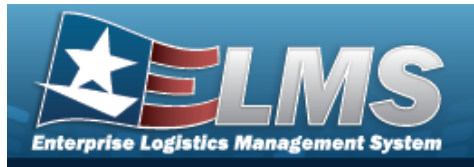

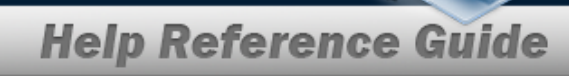

- **A.** Enter the PRJ DESC in the field provided. *This is a 512 alphanumeric character field.*
- **B.** Use **Y** to select the desired Prj Sub-Type Cd.
- **C.** Use  $\bowtie$  to select the desired Type Action.
- **D.** Use  $\checkmark$  to select the desired ACC.
- E. Update the PRJ POC, using  $\bigcirc$  to browse for the correct POC.
- F. Update the Financial Officer, using  $\bigcirc$  to browse for the correct POC.
- G. Update the ACTBL PROP OFFICER, using  $\bigcirc$  to browse for the correct POC.
- 8. Enter the fields on the Accounting tab.

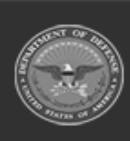

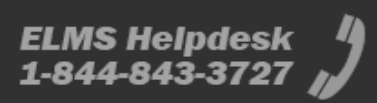

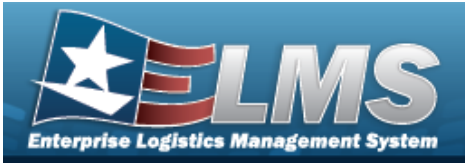

| 10                     |                   |   |
|------------------------|-------------------|---|
| uic                    | BROOKS            |   |
| Agency                 | OFAS              |   |
| Prj Nbr                | 8PG123E           |   |
| Prj Type               | R-Real Property   |   |
| Prj Category           | SP - Standard Prj |   |
| Prj Status             | Open              |   |
| "Asset Cd              | Select an item    | • |
| Doc Nbr                |                   | ۹ |
| LOA                    |                   |   |
| Fund Cd/ASN            | Select an item    | • |
| Owng Cost Center       | ĺ.                |   |
| Owng Cost Center De    | 90                |   |
| Finding Cost Center    |                   |   |
| Finding Cost Center De | 80                |   |
| Task Cd                |                   |   |
| Job Order Nbr          |                   |   |
| Valuation Method       | A-Actual Cost     |   |
| the first of the first |                   |   |
| CIP RULE ON CE         | Select an Rem     | • |
| Deprn Cost Center      |                   |   |
| Deprn Cost Center De   | 56                |   |
| Deprn Task Cd          |                   |   |
| Deprn Job Order Nbr    |                   |   |
| Deprn Exp Cd           | 1-Funded          | • |
| Remarks                |                   |   |
| History Remarks        |                   |   |
|                        |                   |   |
|                        |                   |   |

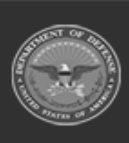

15 Unclassified

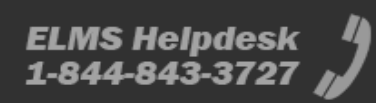

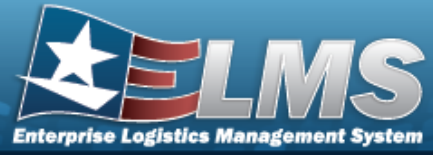

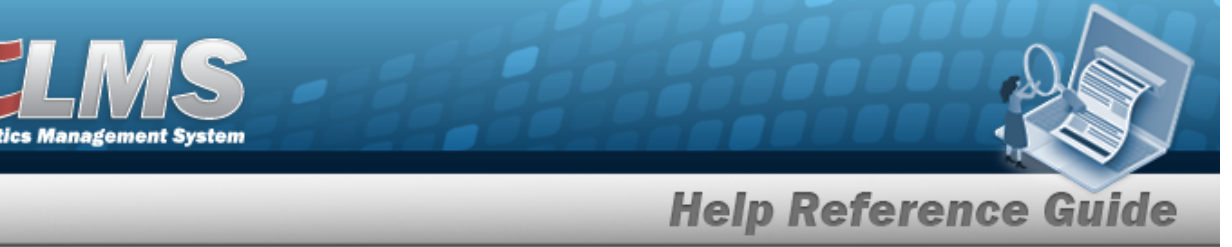

- Enter the DOC NBR, or use <a> to browse for the number. This is a 14 alphanumeric</a> Α. character field.
- Use  $\checkmark$  to select the desired Fund Cd / ASN. Β.
- The Valuation Method automatically populates, and is not editable. C.
- Use  $\checkmark$  to select the desired CIP Rptg Org Cd. D.
- Enter the fields on the Funding tab. 9.

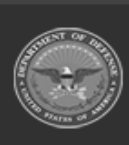

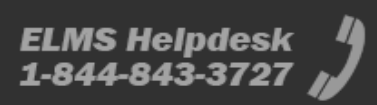

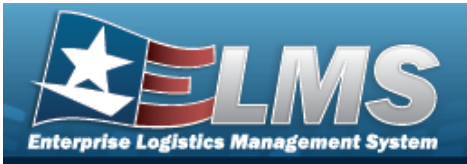

|                     | PRANKS .          |     |  |  |
|---------------------|-------------------|-----|--|--|
| UIC                 | BROOKS            |     |  |  |
| Agency              | DFAS              |     |  |  |
| Prj Nbr             | BPG123E           |     |  |  |
| Prj Type Cd         | R-Real Property   |     |  |  |
| Prj Category Cd     | SP - Standard Prj |     |  |  |
| Prj Status          | Open              |     |  |  |
| Fiscal Yr           | 2023              | •   |  |  |
| *Source             | [                 |     |  |  |
| Source Desc         | [                 |     |  |  |
| *Qty Funded         | []                |     |  |  |
| Dollar Amt          | [                 |     |  |  |
| Dept Cd             | Select an item    | •   |  |  |
| Appn Yr             |                   |     |  |  |
| Basic Symbol        | [                 |     |  |  |
| Subhead Nbr         |                   |     |  |  |
| Fiscal Acct Stn Nbr |                   |     |  |  |
| Prj Cd              | [                 |     |  |  |
| POC                 |                   |     |  |  |
| POC Phone Nbr       | [                 |     |  |  |
| POC E-Mail Address  |                   |     |  |  |
| Remarks             |                   |     |  |  |
| History Remarks     |                   | - D |  |  |

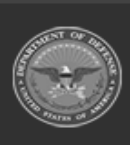

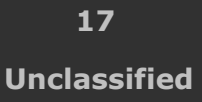

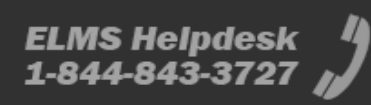

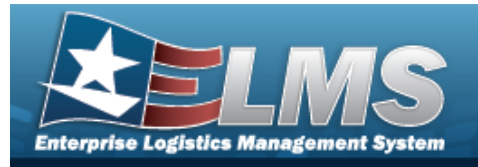

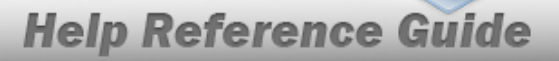

- A. Use 🗹 to select the desired Fiscal Yr.
- **B.** Enter the Source in the field provided. *This is a 15 alphanumeric character field.*
- **C.** Enter the SOURCE DESC in the field provided. *This is a 250 alphanumeric character field.*
- **D.** Enter the QTY FUNDED in the field provided. *This is a 3 numeric character field.*
- **E.** Enter the DOLLAR AMT in the field provided. *This is a 15 numeric character field*.
- 10. Select . The **CIP Project Transaction Status** page appears.

#### • Military Equipment

- 1. In the CIP sub-menu, select Project. *The CIP PROJECT Search Criteria* page appears.
- **2.** Enter the desired PRJ NBR, or use <sup>Q</sup> to browse for the number.
- **3.** Use 🗹 to select the desired Prj Type Cd.
- **4.** Use **M** to select the desired Prj Category Cd.
- 5. Use 🖄 to select the desired Prj Status.
- 6. Use 🗹 to select the desired Acq Program Name.
- 7. Select . The **CIP Project Add** page appears, open to the Project tab.
- 8. Enter the fields on the Project tab.

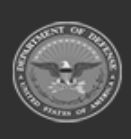

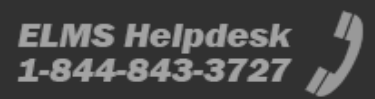

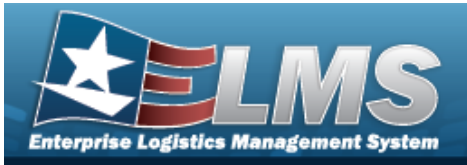

| dd                  |                        |   |
|---------------------|------------------------|---|
| UIC                 | BROCKS                 |   |
| Agency              | DFAS                   |   |
| Prj Nbr             | BPG123F                |   |
| Prj Type Cd         | M-Military Equip       |   |
| Prj Category Cd     | SP - Standard Prj      |   |
| Prj Status          | Open                   |   |
| Acq Program Name    | ABRAMS                 |   |
| Acq Program Type    | Managed - Asset Level  |   |
| Prj Desc            |                        |   |
| Project Execution M | ethod Select an item   | • |
| Type Action         | INPR - New Procurement | • |
| ACC                 | Military Equipment     | - |
| BLI/PE              | [                      | ] |
| Prj Est Cmpltn Dt   |                        | ŀ |
| Estimated Prj Amt   |                        |   |
| Estimated Prj Qty   |                        |   |
| Prj Cmpltn Dt       |                        | ŀ |
| Ртј РОС             | ۹                      |   |
| Financial Officer   | ۹                      |   |
|                     |                        |   |

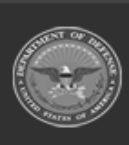

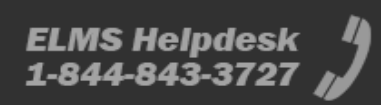

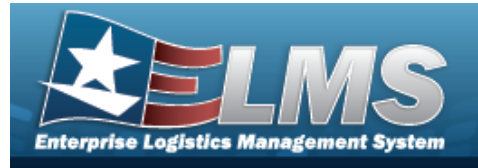

- **A.** Enter the PRJ DESC in the field provided. *This is a 512 alphanumeric character field*.
- **B.** Use 🗹 to select the desired Type Action.
- **C.** Use  $\checkmark$  to select the desired ACC.
- D. Update the PRJ POC, using  $\bigcirc$  to browse for the correct POC.
- E. Update the Financial Officer, using  $\bigcirc$  to browse for the correct POC.
- F. Update the ACTBL PROP OFFICER, using  $\bigcirc$  to browse for the correct POC.
- 9. Enter the fields on the Accounting tab.

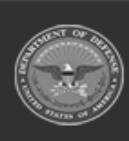

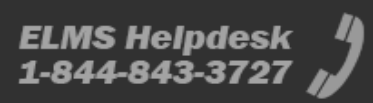

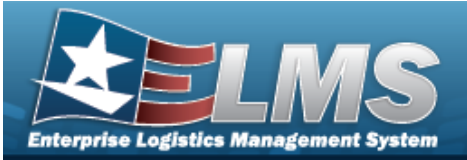

| 400                   |                              |   |  |  |
|-----------------------|------------------------------|---|--|--|
| uic                   | BROOKS                       |   |  |  |
| Agency                | DIAS                         |   |  |  |
| Prj Nbr               | 8PG123F                      |   |  |  |
| Prij Type             | M-Military Doulp             |   |  |  |
| Prj Category          | SP - Standard Prj            |   |  |  |
| Prj Status            | Open                         |   |  |  |
| Acq Program Name      | APRAMS                       |   |  |  |
| Acq Program Type      | Managed - Asset Level        |   |  |  |
| Fiduciary Reporting   | 8                            |   |  |  |
| Permit Negative Bala  | nce 🗆                        |   |  |  |
| 'Asset Cd             | C - Construction in Progress | • |  |  |
| Doc NBr               |                              | ۹ |  |  |
| A0.                   |                              |   |  |  |
| Fund Cit ASN          | Select an item               | ~ |  |  |
| Owng Cost Center      |                              |   |  |  |
| Owng Cost Center De   | м                            |   |  |  |
| Finding Cost Center   |                              |   |  |  |
| Finding Cest Center D | ы                            |   |  |  |
| Tank Od               |                              |   |  |  |
| Job Order Nor         |                              |   |  |  |
| Valuation Method      | Select an Item               | • |  |  |
| CIP Rptg Org Cd       | Select an Item               | ~ |  |  |
| Depris Cost Center    |                              |   |  |  |
| Deprn Cost Center De  | 96                           |   |  |  |
| Deprn Task Cd         |                              |   |  |  |
| Depris Job Order Nbr  |                              |   |  |  |
| Deprin Exp Cill       | 1-Funded                     | - |  |  |
| Remarks               |                              |   |  |  |
| History Remarks       |                              |   |  |  |

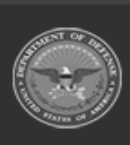

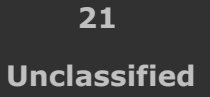

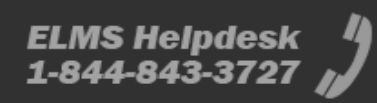

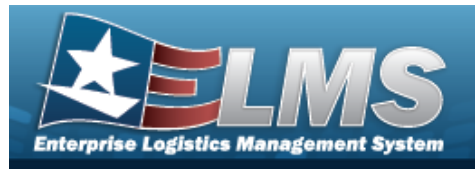

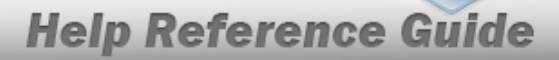

- A. Use 🗹 to select the desired Asset Cd.
- **B.** Enter the Doc NBR, or use <sup>Q</sup> to browse for the number. *This is a 14 alphanumeric character field.*
- **C.** Use  $\checkmark$  to select the desired Fund Cd / ASN.
- D. Enter the OWNG COST CENTER, or use  $\bigcirc$  to browse for the number. This is an 11 alphanumeric character field.
- **E.** Use 🗹 to select the desired Valuation Method.
- **F.** Use  $\checkmark$  to select the desired CIP Rptg Org Cd.
- 10. Enter the fields on the Funding tab.

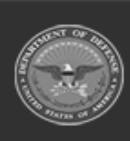

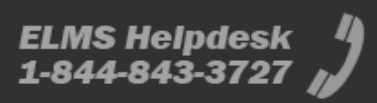

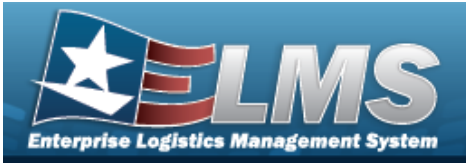

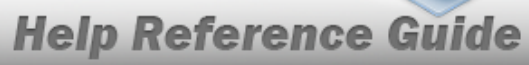

| dd                  |                       |   |  |  |  |
|---------------------|-----------------------|---|--|--|--|
| uic                 | BROOKS                |   |  |  |  |
| Agency              | DFAS                  |   |  |  |  |
| Prj Nbr             | 8PG123#               |   |  |  |  |
| Prj Type Cd         | M-Military Equip      |   |  |  |  |
| Prj Category Cd     | SP - Standard Prj     |   |  |  |  |
| Prj Status          | Open                  |   |  |  |  |
| Acq Program Name    | ABRAMS                |   |  |  |  |
| Acq Program Type    | Managed - Asset Level |   |  |  |  |
| Fiscal Yr           | 2023                  | ~ |  |  |  |
| Source              |                       |   |  |  |  |
| Source Desc         |                       |   |  |  |  |
| 'Qty Funded         |                       |   |  |  |  |
| Doiltar Amt         |                       |   |  |  |  |
| Dept Cd             | Select an item        | * |  |  |  |
| Appn Yr             |                       |   |  |  |  |
| Basic Symbol        |                       |   |  |  |  |
| Subhead Nbr         |                       |   |  |  |  |
| Fiscal Acct Stn Nbr |                       |   |  |  |  |
| Prj Cd              |                       |   |  |  |  |
| POC                 |                       |   |  |  |  |
| POC Phone Nbr       |                       |   |  |  |  |
| POC E-Mail Address  |                       |   |  |  |  |
| Remarks             |                       |   |  |  |  |
| History Remarks     |                       |   |  |  |  |
|                     |                       |   |  |  |  |

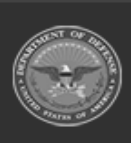

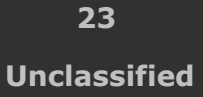

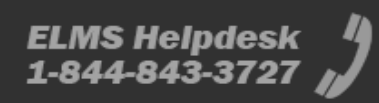

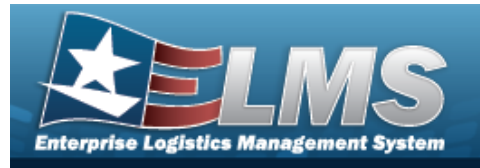

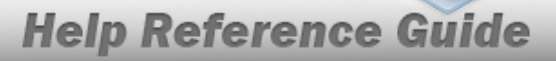

- A. Use 🗹 to select the desired Fiscal Yr.
- **B.** Enter the Source in the field provided. *This is a 15 alphanumeric character field.*
- **C.** Enter the SOURCE DESC in the field provided. *This is a 250 alphanumeric character field.*
- **D.** Enter the QTY FUNDED in the field provided. *This is a 3 numeric character field.*
- **E.** Enter the DOLLAR AMT in the field provided. *This is a 15 numeric character field.*

Select

11.

. The **CIP Project Transaction Status** page appears.

#### Add an Improvement CIP PROJECT

Add

Selecting at any point of this procedure removes all revisions and closes the page. **Bold** numbered steps are required.

#### Personal Property

- 1. In the CIP sub-menu, select Project. The CIP PROJECT Search Criteria page appears.
- 2. Enter the desired PRJ NBR, or use <sup>Q</sup> to browse for the number.
- **3.** Use 🗹 to select the desired Prj Type Cd.
- **4.** Use 🗹 to select the desired Prj Category Cd.

#### Attention

When adding a CIP Project for a Personal or Real Property Improvement, the PRJ CATEGORY CD must be SI - STANDARD IMPV.

- **5.** Use  $\bowtie$  to select the desired Prj Status.
  - Select \_\_\_\_\_. The **CIP Project Add** page appears, open to the Project tab.
- 7. Enter the fields on the Project tab.

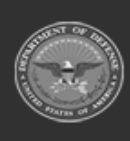

6.

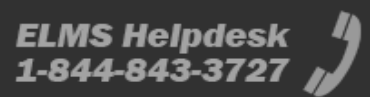

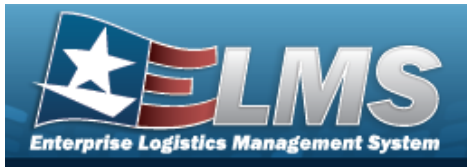

| dd                   |                        |   |   |
|----------------------|------------------------|---|---|
| uic                  | BROOKS                 |   |   |
| Agency               | DFAS                   |   |   |
| Prj Nbr              | 8PG123EE               |   |   |
| Prj Type Cd          | P-Personal Property    |   |   |
| Prj Category Cd      | SI - Standard Impv     |   |   |
| Prj Status           | Open                   |   |   |
| *Prj Desc            | [                      |   |   |
| Project Execution Me | thod Select an Item    |   | • |
| *Type Action         | INPR - New Procurement | • |   |
| ACC                  | Heritage Asset         | * |   |
| BLI/PE               | <u> </u>               |   |   |
| Prj Est Cmpitn Dt    | [                      | 5 |   |
| Estimated Prj Amt    |                        |   |   |
| Estimated Prj Qty    |                        |   |   |
| Prj Cmpitn Dt        | [                      | 5 |   |
| Prj POC              | ۹                      |   |   |
| Financial Officer    | ۹                      |   |   |
| Actbl Prop Officer   | ٩                      |   |   |
|                      |                        |   |   |

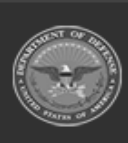

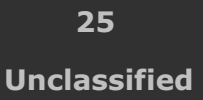

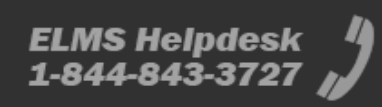

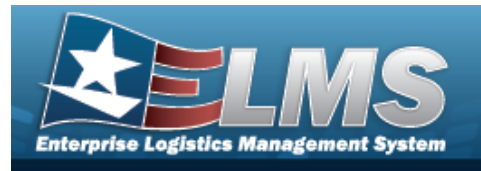

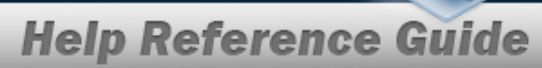

- **A.** Enter the PRJ DESC in the field provided. *This is a 512 alphanumeric character field*.
- **B.** Use  $\checkmark$  to select the desired Type Action.
- **C.** Use  $\checkmark$  to select the desired ACC.
- D. Update the PRJ POC, using <sup>Q</sup> to browse for the correct POC.
- E. Update the Financial Officer, using <sup>Q</sup> to browse for the correct POC.
- F. Update the ACTBL PROP OFFICER, using  $\bigcirc$  to browse for the correct POC.
- 8. Enter the fields on the Accounting tab.

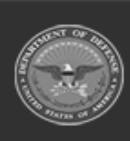

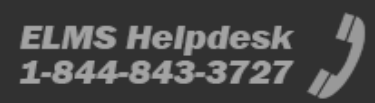

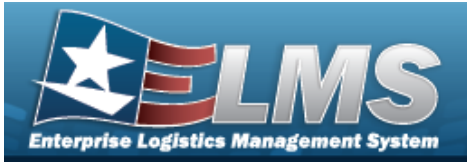

|                       | RECOUR              |   |  |  |
|-----------------------|---------------------|---|--|--|
| UNC                   | BRUOKS              |   |  |  |
| Agency                | DFAS                |   |  |  |
| Prj Nbr               | BPG123EE            |   |  |  |
| тј Туре               | P-Personal Property |   |  |  |
| hj Category           | SI - Standard Impv  |   |  |  |
| rj Status             | Open                |   |  |  |
| Asset Cd              | Select an item      | • |  |  |
| loc Nbr               |                     | ٩ |  |  |
| .0A                   |                     |   |  |  |
| Fund Cd/ASN           | Select an Item      | ~ |  |  |
| owng Cost Center      |                     |   |  |  |
| owng Cost Center De   | 90                  |   |  |  |
| inding Cost Center    |                     |   |  |  |
| inding Cost Center De | rsc                 |   |  |  |
| fask Cd               |                     |   |  |  |
| lob Order Nbr         |                     |   |  |  |
| CIP Rptg Org Cd       | Select an item      | ~ |  |  |
| Deprn Cost Center     |                     |   |  |  |
| Deprn Cost Center De  | 96                  |   |  |  |
| Deprn Task Cd         |                     |   |  |  |
| Deprn Job Order Nbr   |                     |   |  |  |
| Deprn Exp Cd          | 1-Funded            | ~ |  |  |
| lemarks               |                     |   |  |  |
| listory Remarks       |                     |   |  |  |
|                       |                     |   |  |  |

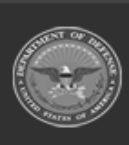

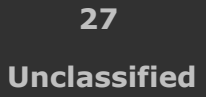

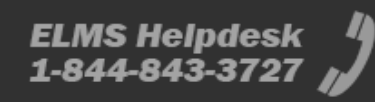

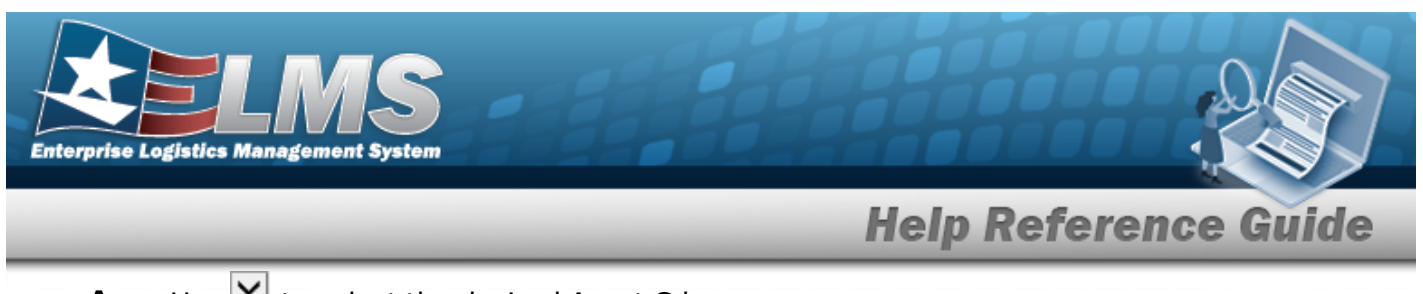

- A. Use 🗹 to select the desired Asset Cd.
- **B.** Enter the Doc NBR, or use <sup>Q</sup> to browse for the number. *This is a 14 alphanumeric character field.*
- **C.** Use  $\checkmark$  to select the desired Fund Cd / ASN.
- **D.** Use  $\checkmark$  to select the desired CIP Rptg Org Cd.
- 9. Enter the fields on the Funding tab.

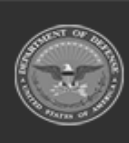

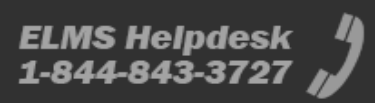

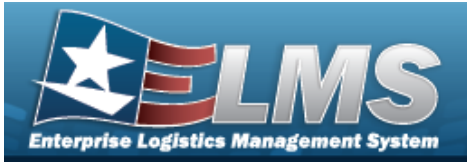

|  | Help | Reference | Guide |
|--|------|-----------|-------|
|--|------|-----------|-------|

| лс                  | BROOKS              |   |  |  |
|---------------------|---------------------|---|--|--|
| Agency              | DFAS                |   |  |  |
| Prj Nbr             | BPG123EE            |   |  |  |
| rj Type Cd          | P-Personal Property |   |  |  |
| rj Category Cd      | SI - Standard Impv  |   |  |  |
| Prj Status          | Open                |   |  |  |
| Fiscal W            | 2023                | • |  |  |
| Source              |                     |   |  |  |
| Source Desc         |                     |   |  |  |
| Qty Funded          |                     |   |  |  |
| Dollar Amt          |                     |   |  |  |
| Dept Cd             | Select an item      | • |  |  |
| Appn Yr             |                     |   |  |  |
| lasic Symbol        |                     |   |  |  |
| Subhead Nbr         |                     |   |  |  |
| fiscal Acct Stn Nbr |                     |   |  |  |
| hij Ca              |                     |   |  |  |
| POC                 |                     |   |  |  |
| POC Phone Nbr       |                     |   |  |  |
| POC E-Mail Address  |                     |   |  |  |
| Remarks             |                     |   |  |  |
| listory Remarks     |                     |   |  |  |

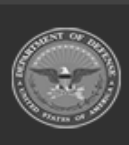

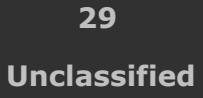

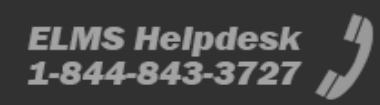

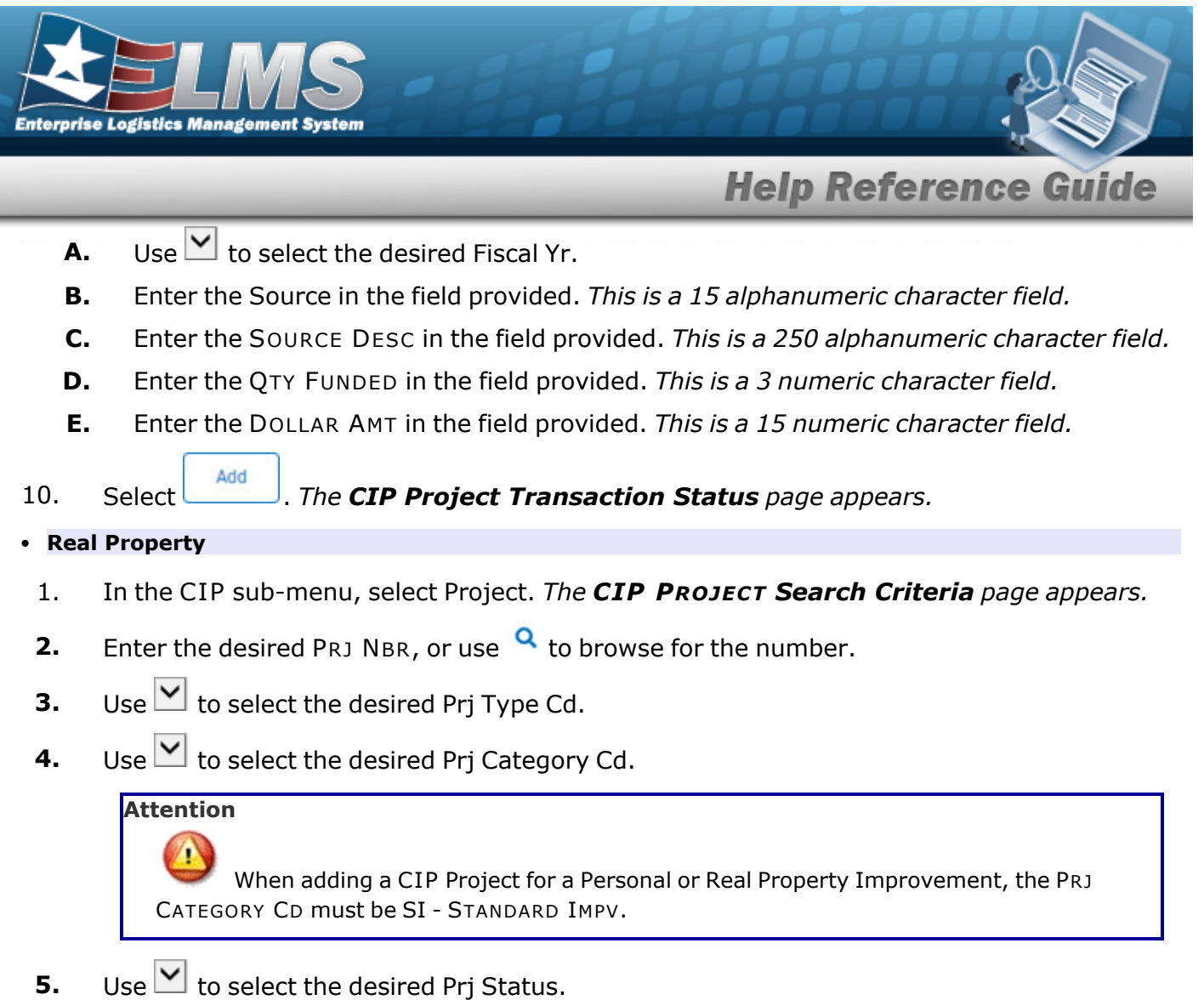

- Add 6. . The **CIP Project Add** page appears, open to the Project tab. Select
- 7. Enter the fields on the Project tab.

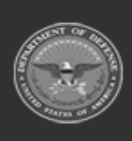

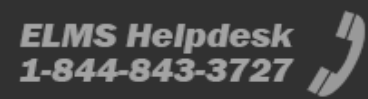

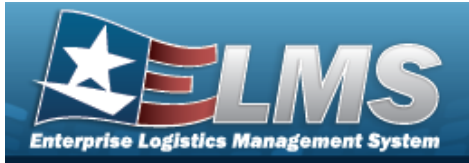

| 1250                  |                         |   |   |  |  |
|-----------------------|-------------------------|---|---|--|--|
| AC                    | BROOKS                  |   |   |  |  |
| lgency                | OfAS                    |   |   |  |  |
| ng Nor                | 8PG123FF                |   |   |  |  |
| hj Type Gd            | R-Real Property         |   |   |  |  |
| hj Calagory Ca        | St - Standard Impv      |   |   |  |  |
| nj Status             | Cpen                    |   |   |  |  |
| Prj Desc              |                         |   |   |  |  |
| Prij Suit-Type Cal    | Select an item          | ¥ |   |  |  |
| roject Execution M    | ethod Select an item    |   | * |  |  |
| Type Action           | INPR - New Procurement  | ÷ |   |  |  |
| ACC                   | Building Dvgmt - 45 Yrs | ÷ |   |  |  |
| ng Approval Dt        |                         |   |   |  |  |
| hij Est Crepite Di    |                         |   |   |  |  |
| stimated Prij Ant     |                         |   |   |  |  |
| utimated Prj Oty      |                         |   |   |  |  |
| nj Cmpilin Di         |                         | 5 |   |  |  |
| NEL AL EM DA          |                         |   |   |  |  |
| weige Authon Dd       |                         |   |   |  |  |
| anim Berl M           |                         |   |   |  |  |
|                       |                         |   |   |  |  |
| Versegen Compilten DR |                         |   |   |  |  |
| vesign Canolin DI     |                         |   |   |  |  |
| vesign Cancin Reas    | en Cd                   |   | - |  |  |
| luild Author DE       |                         | - |   |  |  |
| wild Start DI         |                         | 5 |   |  |  |
| wild Couplins D1      |                         | 5 |   |  |  |
| wild Cancin Dt        |                         |   |   |  |  |
| uild Cancin Reason    | Ca                      |   | • |  |  |
| NG POC                | ٩                       |   |   |  |  |
| inancial Officer      | ٩                       |   |   |  |  |
| Ictbl Prop Officer    | Q                       |   |   |  |  |

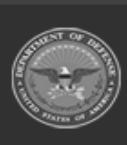

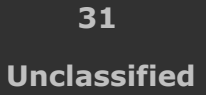

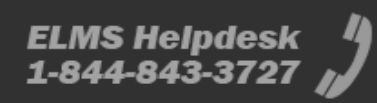

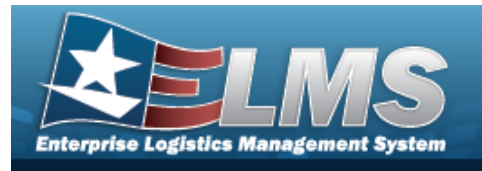

- **A.** Enter the PRJ DESC in the field provided. *This is a 512 alphanumeric character field*.
- **B.** Use to select the desired Prj Sub-Type Cd.
- **C.** Use **Y** to select the desired Type Action.
- **D.** Use  $\checkmark$  to select the desired ACC.
- E. Update the PRJ POC, using  $\bigcirc$  to browse for the correct POC.
- F. Update the Financial Officer, using <sup>Q</sup> to browse for the correct POC.
- G. Update the ACTBL PROP OFFICER, using  $\bigcirc$  to browse for the correct POC.
- 8. Enter the fields on the Accounting tab.

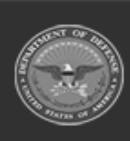

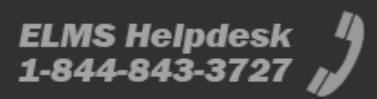

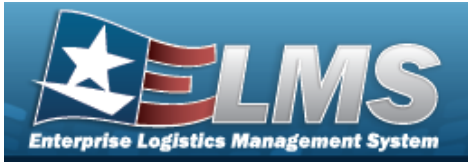

| ww.                   |                    |   |  |  |
|-----------------------|--------------------|---|--|--|
| ж                     | BROOKS             |   |  |  |
| lgency                | OFAS               |   |  |  |
| hij Nbr               | BPG123FF           |   |  |  |
| hj Type               | R-Real Property    |   |  |  |
| hj Category           | SI - Standard Impv |   |  |  |
| nj Status             | Open               |   |  |  |
| Asset Cd              | Select an item     | ~ |  |  |
| loc Nbr               |                    | ۹ |  |  |
| 0A                    |                    |   |  |  |
| Fund Cd/ASN           | Select an item     | ~ |  |  |
| wing Cost Center      |                    |   |  |  |
| Dwng Cost Center De   | nc                 |   |  |  |
| inding Cost Center    |                    |   |  |  |
| inding Cost Center De | esc                |   |  |  |
| lask Cd               |                    |   |  |  |
| lab Order Nbr         |                    |   |  |  |
| CIP Rptg Org Cd       | Select an item     | ~ |  |  |
| eprn Cost Center      |                    |   |  |  |
| eprn Cost Center De   | 190                |   |  |  |
| Deprn Task Cd         |                    |   |  |  |
| Deprn Job Order Nbr   |                    |   |  |  |
| leprn Exp Cd          | 1-Funded           | ~ |  |  |
| lemarks               |                    |   |  |  |
| listory Remarks       |                    |   |  |  |
|                       |                    |   |  |  |

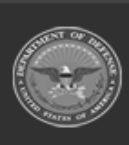

33 Unclassified

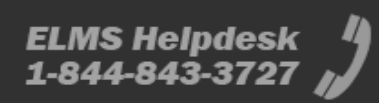

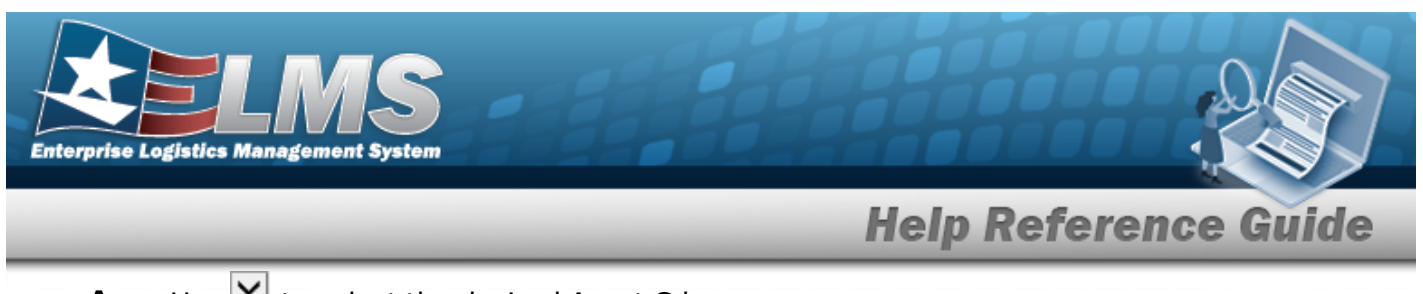

- A. Use 🗹 to select the desired Asset Cd.
- **B.** Enter the Doc NBR, or use <sup>Q</sup> to browse for the number. *This is a 14 alphanumeric character field.*
- **C.** Use  $\checkmark$  to select the desired Fund Cd / ASN.
- **D.** Use  $\checkmark$  to select the desired CIP Rptg Org Cd.
- 9. Enter the fields on the Funding tab.

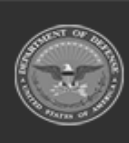

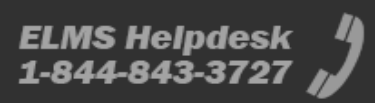

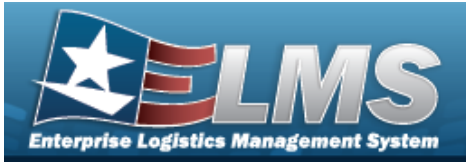

| Help Reference G | ui | d | e |
|------------------|----|---|---|
|------------------|----|---|---|

| dd                  |                    |   |  |  |  |
|---------------------|--------------------|---|--|--|--|
| uic                 | BROOKS             |   |  |  |  |
| Agency              | DFAS               |   |  |  |  |
| Prj Nbr             | BP0123FF           |   |  |  |  |
| Prj Type Cd         | R-Real Property    |   |  |  |  |
| Prj Category Cd     | SI - Standard Impv |   |  |  |  |
| Prj Status          | Open               |   |  |  |  |
| Fiscal Yr           | 2023               | • |  |  |  |
| Source              | [                  |   |  |  |  |
| Source Desc         | (                  |   |  |  |  |
| *Qty Funded         |                    |   |  |  |  |
| Dollar Amt          |                    |   |  |  |  |
| Dept Cd             | Select an item     | • |  |  |  |
| Appn Yr             | ĺ                  |   |  |  |  |
| Basic Symbol        |                    |   |  |  |  |
| Subhead Nbr         |                    |   |  |  |  |
| Fiscal Acct Stn Nbr |                    |   |  |  |  |
| Prj Cd              | [                  |   |  |  |  |
| POC                 | [                  |   |  |  |  |
| POC Phone Nbr       |                    |   |  |  |  |
| POC E-Mail Address  |                    |   |  |  |  |
| Remarks             |                    |   |  |  |  |
|                     |                    |   |  |  |  |

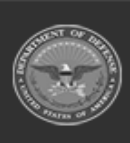

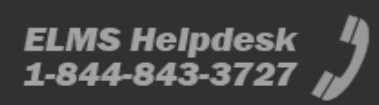

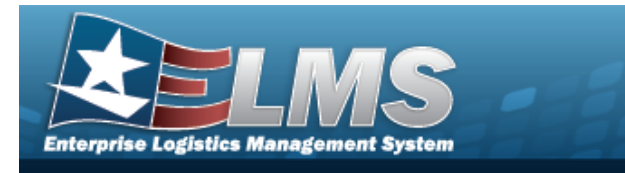

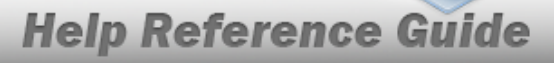

- A. Use 🗹 to select the desired Fiscal Yr.
- **B.** Enter the Source in the field provided. *This is a 15 alphanumeric character field*.
- **C.** Enter the SOURCE DESC in the field provided. *This is a 250 alphanumeric character field*.
- **D.** Enter the QTY FUNDED in the field provided. *This is a 3 numeric character field*.
- **E.** Enter the DOLLAR AMT in the field provided. *This is a 15 numeric character field.* 
  - Select

. The **CIP Project Transaction Status** page appears.

#### • Military Equipment

10.

- 1. In the CIP sub-menu, select Project. *The CIP PROJECT Search Criteria* page appears.
- 2. Enter the desired PRJ NBR, or use <sup>Q</sup> to browse for the number.
- **3.** Use  $\bowtie$  to select the desired Prj Type Cd. *Depending upon the chosen type, the fields change.*
- **4.** Use **Y** to select the desired Prj Category Cd.
- 5. Use 🗹 to select the desired Prj Status.
- 6. Use <sup>™</sup> to select the desired Acq Program Name.
- 7. Select . The **CIP Project Add** page appears.
- 8. Enter the fields on the Project tab.

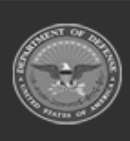

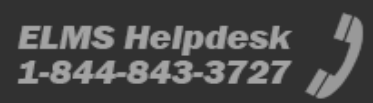

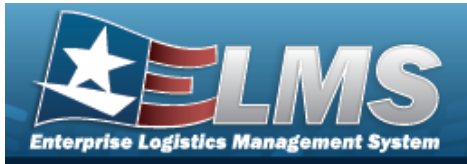

| OOKS                    |  |
|-------------------------|--|
| AS                      |  |
| G123HH                  |  |
| Military Equip          |  |
| Standard Impv           |  |
| en                      |  |
| R STATION SUPPORT EQUIP |  |
| inaged - Asset Level    |  |
|                         |  |
| s Select an item        |  |
| INPR - New Procurement  |  |
| Military Equipment 🗸    |  |
|                         |  |
| <b>1</b>                |  |
|                         |  |
|                         |  |
| <b>B</b>                |  |
| ٩                       |  |
| ٩                       |  |
|                         |  |
| ۹                       |  |

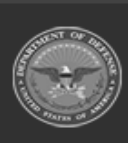

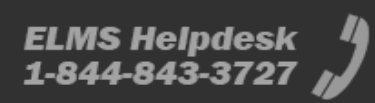

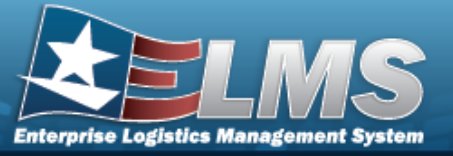

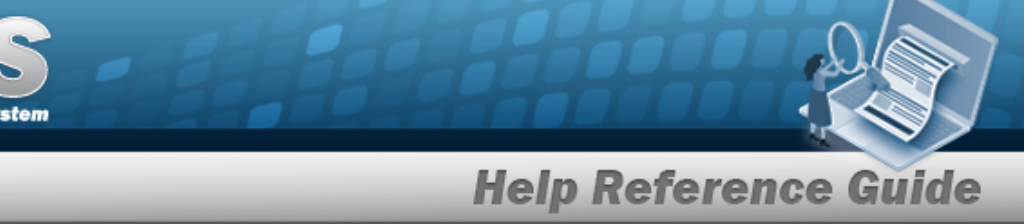

- **A.** Enter the PRJ DESC in the field provided. *This is a 512 alphanumeric character field*.
- **B.** Use to select the desired Type Action.
- C. Update the PRJ POC, using  $\bigcirc$  to browse for the correct POC.
- D. Update the Financial Officer, using  $\bigcirc$  to browse for the correct POC.
- E. Update the ACTBL PROP OFFICER, using  $\bigcirc$  to browse for the correct POC.
- 9. Enter the fields on the Accounting tab.

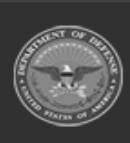

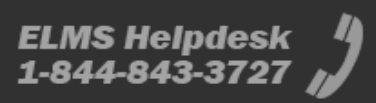

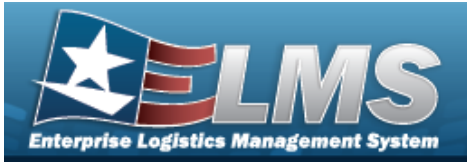

| uic .                 | BROOKS                       |   |  |  |  |
|-----------------------|------------------------------|---|--|--|--|
| horney                |                              |   |  |  |  |
|                       | DEAS                         |   |  |  |  |
| Prý Nor               | 8PG123HH                     |   |  |  |  |
| hij Type              | M-Miltary Equip              |   |  |  |  |
| Prj Category          | SI - Standard Impv           |   |  |  |  |
| Prý Status            | Open                         |   |  |  |  |
| Acq Program Name      | AIR STATION SUPPORT BOUP     |   |  |  |  |
| Acq Program Type      | Managed - Asset Level        |   |  |  |  |
| Fiduciary Reporting   | 0                            |   |  |  |  |
| Permit Negative Bala  | ance 🗆                       |   |  |  |  |
| Asset Cd              | C - Construction in Progress | * |  |  |  |
| Doc Nite              |                              | ۹ |  |  |  |
| .04                   |                              |   |  |  |  |
| Fund Cit ASN          | Select an Item               | * |  |  |  |
| Dwng Cost Center      |                              |   |  |  |  |
| Dwng Cost Center Dv   | esc                          |   |  |  |  |
| Finding Cost Center   |                              |   |  |  |  |
| Finding Cost Center D | 454                          |   |  |  |  |
| Task Od               |                              |   |  |  |  |
| Job Order Nbr         |                              |   |  |  |  |
| CIP Rptg Org Cd       | Select an Item               | ¥ |  |  |  |
| Jepro Cost Center     |                              |   |  |  |  |
| Depris Cost Center De | esc                          |   |  |  |  |
| Deprn Task Cd         |                              |   |  |  |  |
| Deprn Job Order Nbr   | [                            |   |  |  |  |
| Deprn Exp Cd          | 1-Funded                     | • |  |  |  |
| Remarks               |                              |   |  |  |  |
| History Remarks       |                              |   |  |  |  |

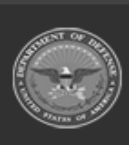

39 Unclassified

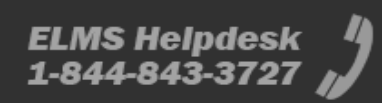

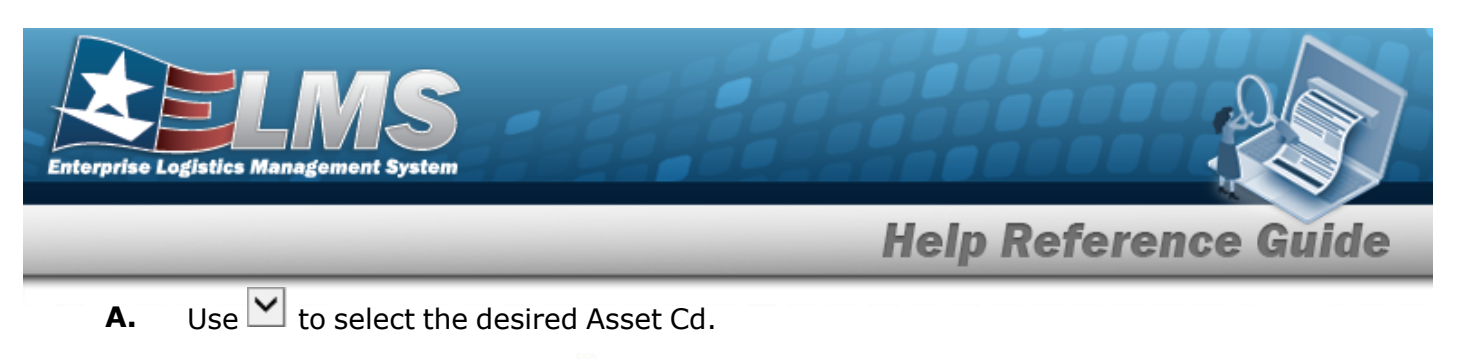

- **B.** Enter the Doc NBR, or use <sup>Q</sup> to browse for the number. *This is a 14 alphanumeric character field.*
- **C.** Use  $\checkmark$  to select the desired Fund Cd / ASN.
- 10. Enter the fields on the Funding tab.

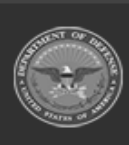

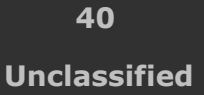

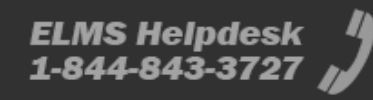

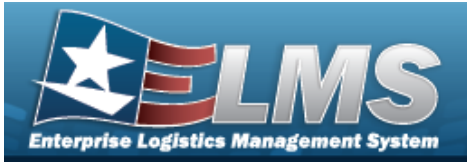

| JIC                | BROOKS                   |   |  |  |
|--------------------|--------------------------|---|--|--|
|                    |                          |   |  |  |
| Agency             | DFAS                     |   |  |  |
| Prj Nbr            | BPG123HH                 |   |  |  |
| hij Type Cd        | M-Military Equip         |   |  |  |
| hij Category Cd    | SI - Standard Impv       |   |  |  |
| hij Status         | Open                     |   |  |  |
| Acq Program Name   | AIR STATION SUPPORT EQUI |   |  |  |
| Acq Program Type   | Managed - Asset Level    |   |  |  |
| Fiscal Yr          | 2023                     | - |  |  |
| Source             |                          |   |  |  |
| Source Desc        |                          |   |  |  |
| Qty Funded         |                          |   |  |  |
| Dollar Amt         | [                        |   |  |  |
| Dept Cd            | Select an item           | ~ |  |  |
| lapn Yr            |                          |   |  |  |
| lasic Symbol       |                          |   |  |  |
| Subhead Nbr        |                          |   |  |  |
| iscal Acct Stn Nbr |                          |   |  |  |
| hij Ca             |                          |   |  |  |
| NOC                |                          |   |  |  |
| OC Phone Nbr       |                          |   |  |  |
| OC E-Mail Addres   |                          |   |  |  |
| lemarks            |                          |   |  |  |
| listory Remarks    |                          |   |  |  |

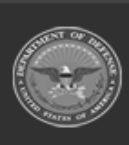

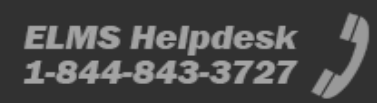

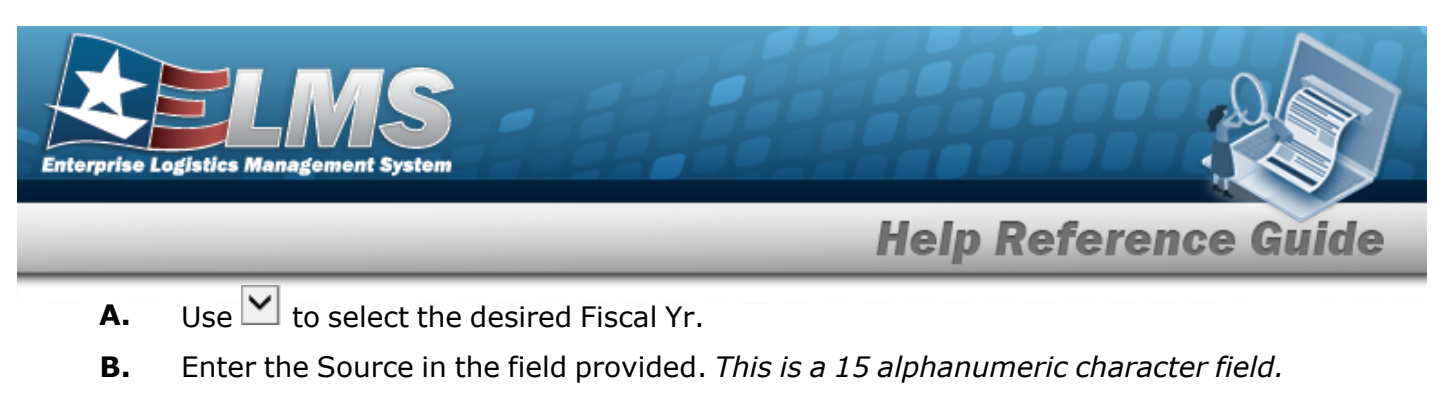

- **C.** Enter the SOURCE DESC in the field provided. *This is a 250 alphanumeric character field*.
- **D.** Enter the QTY FUNDED in the field provided. *This is a 3 numeric character field.*
- **E.** Enter the DOLLAR AMT in the field provided. *This is a 15 numeric character field.*

11. Select

Add

. The **CIP Project Transaction Status** page appears.

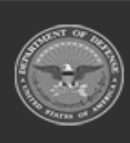

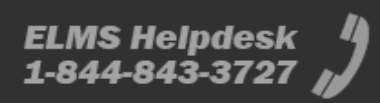

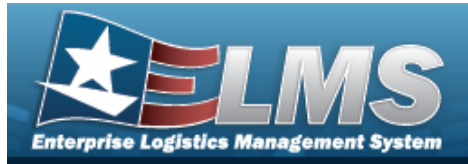

### Update a CIP PROJECT

### Navigation

Accounting > CIP > Project > Search Criteria > Search Results > Update hyperlink > CIP PROJECT Update page

#### **Procedures**

#### Update a New CIP PROJECT

Selecting \_\_\_\_\_\_ at any point of this procedure removes all revisions and closes the page. **Bold** numbered steps are required.

#### Personal Property

- 1. In the CIP sub-menu, select Project. *The CIP PROJECT Search Criteria* page appears.
- **2.** Enter the desired PRJ NBR, or use <sup>Q</sup> to browse for the number.
- 3. Select **Search** . The **CIP PROJECT Search Results** page appears.
- 4. Select the Update hyperlink on the desired Personal Property row. *The* **CIP PROJECT Update** page appears, open to the Project tab.
- 5. Update the fields on the Project tab.

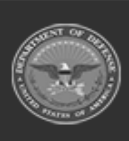

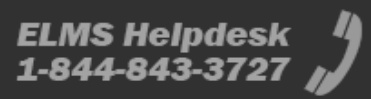

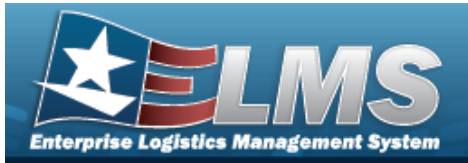

| ate             |                          |          |   |
|-----------------|--------------------------|----------|---|
|                 | BROOKS                   |          |   |
| icy.            | DFAS                     |          |   |
| br              | BPG123A                  |          |   |
| ype Cd          | Personal Property        |          |   |
| ategory Cd      | Standard Prj             |          |   |
| tatus           | Open                     |          |   |
| Desc            | BPG TEST PERSONAL PROPER | TYA      |   |
| ct Execution Me | thed Design, Bid, Build  |          | • |
| e Action        | INPR - New Procurement   | *        |   |
| 2(              | Gen PP&E                 | •        |   |
| re              | [                        |          |   |
| st Cmpltn Dt    | 01/31/2022               | <b></b>  |   |
| nated Prj Amt   | 1000.00                  |          |   |
| nated Prj Qty   | 1                        |          |   |
| mpitn Dt        |                          | <b>.</b> |   |
| ect Status      | Open                     | ~        |   |
| oc              | ٩                        |          |   |
| icial Officer   | ٩                        |          |   |
| Prop Officer    | ٩                        |          |   |
| hments          | No Attachments Available |          |   |
| Attachment      | Add Attachment           |          |   |
|                 |                          |          |   |
|                 |                          |          |   |

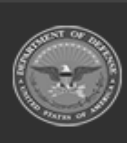

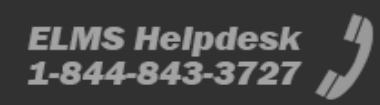

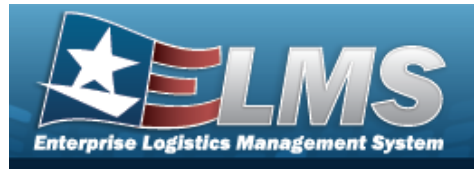

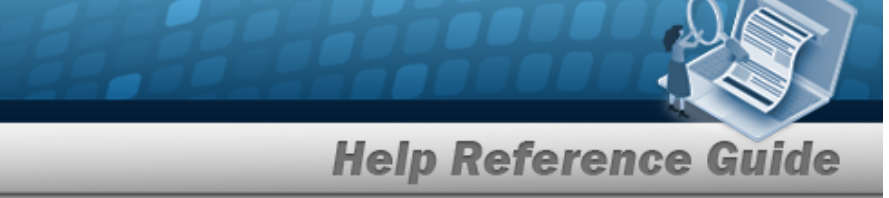

- **A.** Update the PRJ DESC, entering the correct description in the field provided. *This is a 512 alphanumeric character field.*
- **B.** Verify the Type Action.
- **C.** Update the ACC, using  $\checkmark$  to select the desired code.
- D. Update the PRJ POC, using <sup>Q</sup> to browse for the correct POC.
- E. Update the Financial Officer, using  $\bigcirc$  to browse for the correct POC.
- F. Update the ACTBL PROP OFFICER, using  $\bigcirc$  to browse for the correct POC.
- G. Select Add Attachment to add any new attachments. *The* **Attachment Add** *page appears.*
- 6. Update the fields on the Accounting tab.

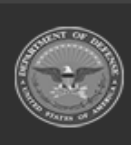

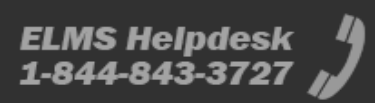

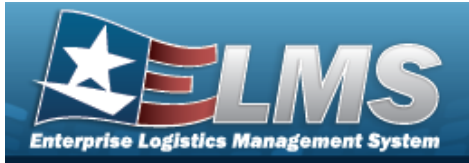

| pdate                  |                           |   |
|------------------------|---------------------------|---|
|                        | 80003                     |   |
| pany                   | 090                       |   |
| rente                  | BPD/Q3A                   |   |
| PETRM                  | Personal Property         |   |
| PECategory             | Standard Pri              |   |
| Politika               | Care                      |   |
|                        | Canada                    |   |
| with some site         | A-Desa                    |   |
| *Accell Cd             | C-Contraction in Progress | • |
| Dec Mar                | \$400K302881000           | ٩ |
| 104                    |                           | ۹ |
| Twelcowin .            | 48-                       | ٣ |
| Dwng Cast Center       | ABCOE                     | ۹ |
| Owng Cost Center D     | MI 840-0027-00-708        |   |
| Fraing Cost Center     | 48036                     | ٩ |
| Finding Cost Cantar D  | NHE BPS-COST CONTOR       |   |
| Testa Cal              |                           |   |
| Add Grader Mar         |                           |   |
| Transfer Martine       | Annuality                 |   |
|                        |                           |   |
| Ch shifted or          | Select an Item            | * |
| Depro Cost Center      | 94012                     | ٩ |
| Depris Cost Cantar D   | NEK 554515780             |   |
| Depen Task Gd          |                           |   |
| Depro Job Order Nor    |                           |   |
| Depre Dep-Cd           | 1-Funded                  | * |
| PEQUAN                 |                           |   |
| PC Funded And          | 15 cm m                   |   |
|                        |                           |   |
| Total Pij Ark          | 17000.00                  |   |
| PC Pend Act            | 411.00                    |   |
| Pig Panel Cyc. Arre    | 0                         |   |
| PEUKORAHE              | 1                         |   |
| De-OptiAnt             |                           |   |
| Pç famain Bal          | 14285.00                  |   |
| Cright Dy              |                           |   |
| from that that And Con | which first had \$7000.00 |   |
|                        | and the second second     |   |
| Bulle Actual Cost Ar   | HE 17000-00               |   |
| Dogs Biel Biel Art Dog | pe Cavit Avril 0.00       |   |
| Remarks                |                           |   |
| History Remarks        |                           |   |
|                        |                           |   |
|                        |                           |   |
|                        |                           |   |

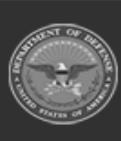

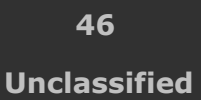

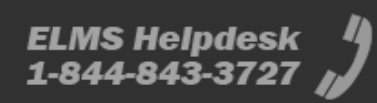

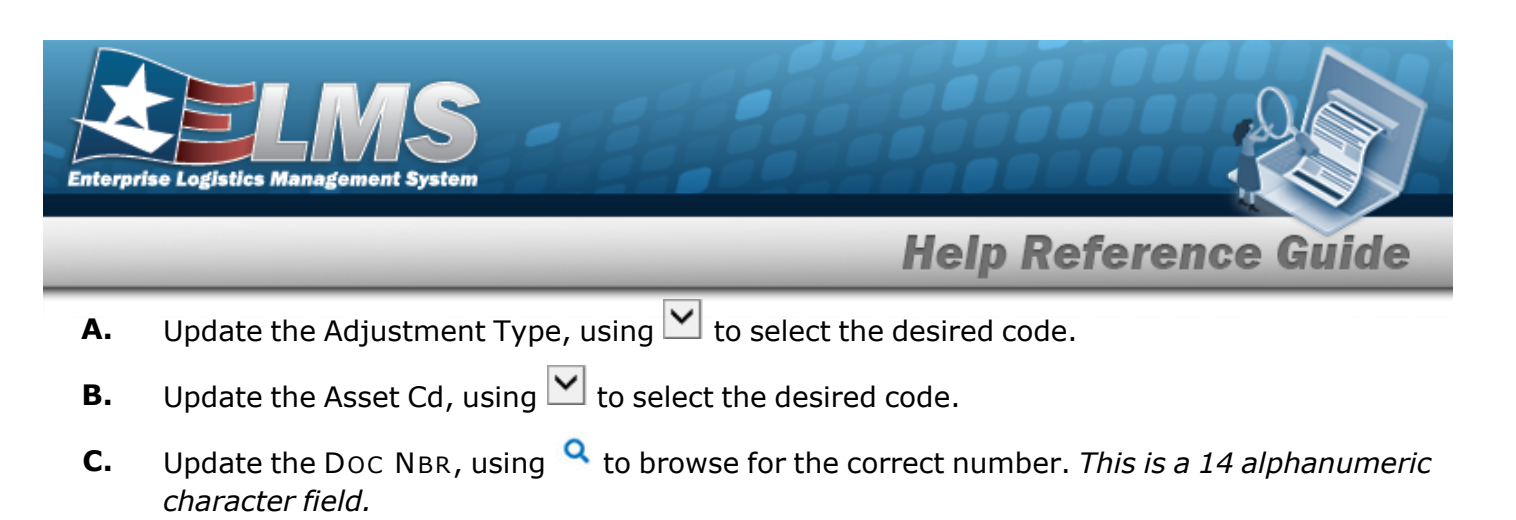

- **D.** Update the Fund Cd / ASN, using  $\checkmark$  to select the desired code.
- **E.** Verify the Valuation Method.
- 7. Select Update . The CIP Project Transaction Status page appears.

#### • Real Property

- 1. In the CIP sub-menu, select Project. *The CIP PROJECT Search Criteria* page appears.
- **2.** Enter the desired PRJ NBR, or use <sup>Q</sup> to browse for the number.
- 3. Select \_\_\_\_\_. *The CIP Project Search Results page appears.*
- 4. Select the Update hyperlink on the desired Real Property row. *The* **CIP PROJECT Update** page appears, open to the Project tab.
- 5. Update the fields on the Project tab.

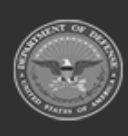

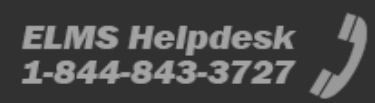

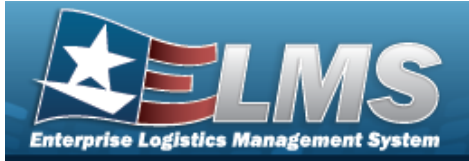

| report Accover         |                          |    |   |
|------------------------|--------------------------|----|---|
| Ipdate                 |                          |    |   |
| ĸ                      | BROOKS                   |    |   |
| hearda                 | OFAS                     |    |   |
| ý Nibe                 | 8401238                  |    |   |
| ng Type Cd             | Real Property            |    |   |
| Prij Calagory Cel      | Standard Ptj             |    |   |
| nj Status              | Open                     |    |   |
| Thij Deski             | 849 1011                 |    |   |
| Prij Sult-Type Cd      | CONTiNew Construction    | *  |   |
| Project Execution Me   | thed Design, Bit, Build  |    | ¥ |
| Type Action            | 3478 - New Procurpter    |    |   |
| 906                    | Building Dripmt - 45 Yrs | ~  |   |
| Prij Approval DI.      |                          | 35 |   |
| Prij Eul Carpito Di    |                          | 39 |   |
| Extinuted Prj.Amt      |                          |    |   |
| Extended P(city        | 0                        |    |   |
| Prij Creyelles Dit     |                          |    |   |
| PILLEDADE              |                          |    |   |
| Design Author Dt       |                          |    |   |
| Design Start Dt        |                          |    |   |
| Design Creptto DI      |                          |    |   |
| Design Canche Dt       |                          |    |   |
| Design Canche Research | e Ce                     |    | * |
| bert and a             | í.                       |    |   |
| and Autor of           |                          |    |   |
| munit triant Dil       |                          |    |   |
| Build Cryptin DK       |                          |    |   |
| Build Cancille DI      |                          |    |   |
| Build Cancin Reason    | Ce                       |    | * |
| Project Status         | Coren.                   | *  |   |
| Pig POC                | ٩                        |    |   |
| Financial Officer      | ٩                        |    |   |
| Actal Prop Officer     | ٩                        |    |   |
| Attachments            | No Attachments Available |    |   |
| Add Attachment         | AllAtachment             |    |   |
|                        |                          |    |   |
|                        |                          |    |   |
|                        |                          |    |   |

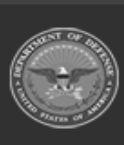

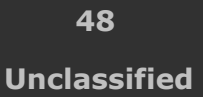

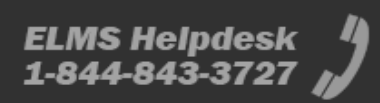

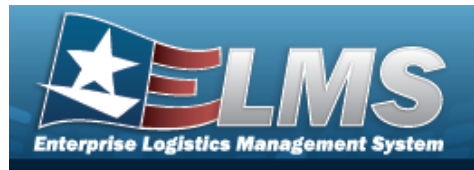

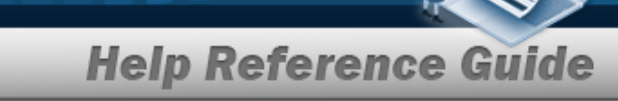

- **A.** Update the PRJ DESC, entering the correct description in the field provided. *This is a 512 alphanumeric character field.*
- **B.** Update the Prj Sub-Type Cd, using  $\checkmark$  to select the desired code.
- **C.** Verify the Type Action.
- **D.** Update the ACC, using  $\bowtie$  to select the desired code.
- E. Update the PRJ POC, using  $\bigcirc$  to browse for the correct POC.
- F. Update the Financial Officer, using  $\bigcirc$  to browse for the correct POC.
- G. Update the ACTBL PROP OFFICER, using  $\bigcirc$  to browse for the correct POC.
- H. Select Add Attachment to add any new attachments. *The* **Attachment Add** *page appears.*
- 6. Update the fields on the Accounting Tab.

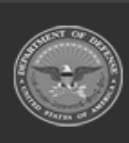

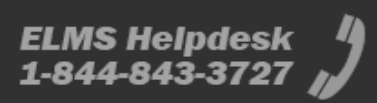

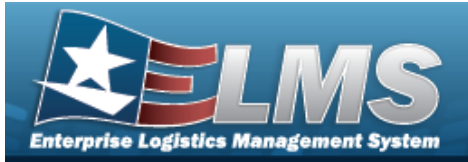

| pdate                  |                             |    |
|------------------------|-----------------------------|----|
| ĸ                      | \$800KS                     |    |
| Apricy                 | 0940                        |    |
| ngatur                 | 8991238                     |    |
| PETge                  | Rei Promb                   |    |
| Prj. Calegory          | Bedet P(                    |    |
| Petitatus              | Open.                       |    |
| Adjustment Type        | 0.000                       |    |
| Name of                | C-Construction in Programs  |    |
| Dec Mar                | BRIDK STORE 1000            | 0  |
|                        |                             | -  |
| 10A                    |                             | w. |
| Twee Calkins           | 55                          | *  |
| Deng Cost Cetter       | ABCOR                       | ٩  |
| Dang Cost Center De    | N BPG-COLT CENTER           |    |
| Finding Cost Dentise   | ABOR                        | ٩  |
| Finding Cost Dentar De | IN BROCKET CENTER           |    |
| Tech Col               |                             |    |
| Anto Order Mar         |                             |    |
| Valuation Method       | Antarios                    |    |
| CP 8/4 01 Cd           | GANTE AN Party Reserve      | *  |
| begen Cost Canter      | ABORE                       | Q  |
| have fast faster by    | BAS COST CENTER             |    |
|                        |                             |    |
| Deprin Tasik Cd        |                             |    |
| Depro Job Ordes Nile   |                             |    |
| Depre Depr De          | 1-Funded                    | ٣  |
| PEQRAN                 | 0                           |    |
| PE/funded Ant          | 107 10000 00                |    |
| Total Pig Anti         | 2000000000000               |    |
| Pg Pand Art            | 4580.00                     |    |
| PE Pent Cat Art        | 151005.00                   |    |
| NUMBER OF STREET       |                             |    |
|                        |                             |    |
| De-CUT ANT             |                             |    |
| Pij famain Bal         | 2000000000.00               |    |
| Creptile Ofy           | 1                           |    |
| Ingo Biel Biel Act Con | Inde-Geel Ant 2000005000.00 |    |
| Build Aritual Cost Ant | a zerosoostoon an           |    |
| Dogo Boll Bill Art Dog | Cout And 0.00               |    |
| hamaika                |                             |    |
| Hotory Remarks         |                             |    |
|                        |                             |    |
|                        |                             |    |

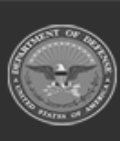

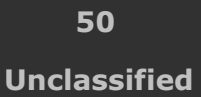

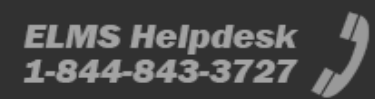

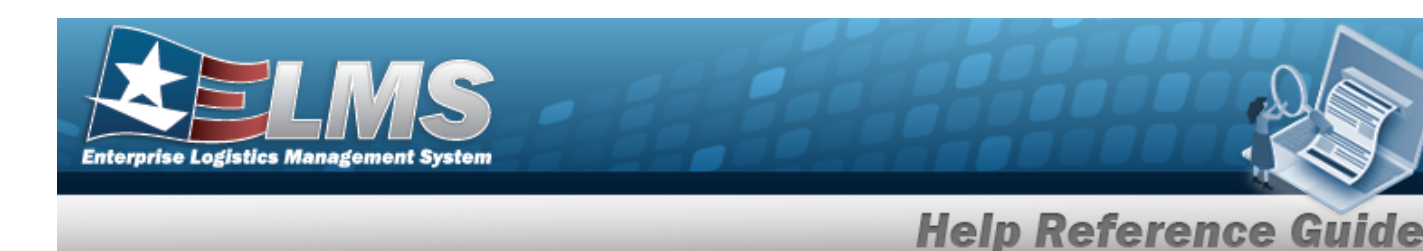

- **A.** Update the Adjustment Type, using  $\mathbf{Y}$  to select the desired code.
- **B.** Update the Asset Cd, using  $\checkmark$  to select the desired code.
- **C.** Update the DOC NBR, using <sup>Q</sup> to browse for the correct number. *This is a 14 alphanumeric character field.*
- **D.** Update the Fund Cd / ASN, using  $\checkmark$  to select the desired code.
- **E.** Verify the Valuation Method.
- 7. Select Update . The CIP Project Transaction Status page appears.

#### • Military Equipment

- 1. In the CIP sub-menu, select Project. *The CIP ProjectSearch Criteria* page appears.
- **2.** Enter the desired PRJ NBR, or use <sup>**Q**</sup> to browse for the number.
- 3. Select Search Results page appears.
- 4. Select the Update hyperlink on the desired Military Equipment row. *The CIP PROJECT* **Update** page appears, open to the Project tab.
- 5. Update the fields on the Project tab.

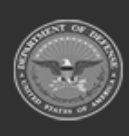

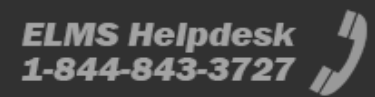

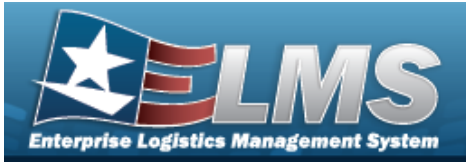

| reject Account       | ing                       |   |   |  |        |  |
|----------------------|---------------------------|---|---|--|--------|--|
| Jpdate               |                           |   |   |  |        |  |
| uic                  | BROOKS                    |   |   |  |        |  |
| Agency               | DFAS                      |   |   |  |        |  |
| Prij Nbr             | 8PG123C                   |   |   |  |        |  |
| Prj Type Cd          | Military Equip            |   |   |  |        |  |
| Prj Category Cd      | Standard Prj              |   |   |  |        |  |
| Prj Status           | Open                      |   |   |  |        |  |
| Acq Program Name     | AIR STATION SUPPORT EQUIP |   |   |  |        |  |
| Acq Program Type     | Managed - Asset Level     |   |   |  |        |  |
| "Prj Desc            | BPG TEST                  |   |   |  |        |  |
| Project Execution Me | thed Design, Bic, Build   |   | * |  |        |  |
| *Type Action         | INPR - New Procurement    | Ŷ |   |  |        |  |
| ACC                  | Miltary Equipment         | ~ |   |  |        |  |
| BLIPE                |                           |   |   |  |        |  |
| Prj Est Ompitn Dt    |                           | - |   |  |        |  |
| Estimated Prj Amt    | 0                         |   |   |  |        |  |
| Estimated Prj Qty    | 0                         |   |   |  |        |  |
| Prj Cmpitn Dt        |                           | 5 |   |  |        |  |
| Project Status       | Open                      | ~ |   |  |        |  |
| Prj POC              | ٩                         |   |   |  |        |  |
| Financial Officer    | ٩                         |   |   |  |        |  |
| Actbl Prop Officer   | ٩                         |   |   |  |        |  |
| Attachments          | No Attachments Available  |   |   |  |        |  |
| Add Attachment       | Add Attachment            |   |   |  |        |  |
|                      |                           |   |   |  |        |  |
|                      |                           |   |   |  |        |  |
|                      |                           |   |   |  | Cancel |  |

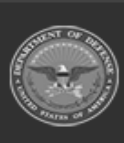

52 Unclassified

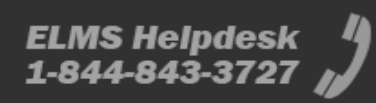

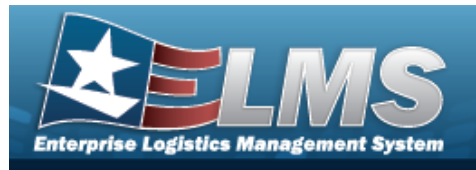

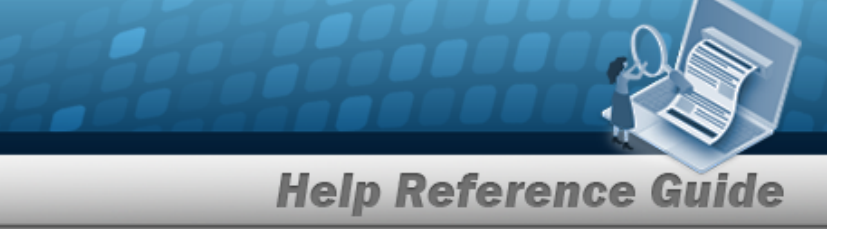

- **A.** Update the PRJ DESC, entering the correct description in the field provided. *This is a 512 alphanumeric character field.*
- **B.** Verify the Type Action.
- **C.** The ACC automatically populates to Military Equipment, and is not editable.
- D. Update the PRJ POC, using  $\bigcirc$  to browse for the correct POC.
- E. Update the Financial Officer, using  $\bigcirc$  to browse for the correct POC.
- F. Update the ACTBL PROP OFFICER, using  $\bigcirc$  to browse for the correct POC.
- G. View any attachments as thumbnails in the Attachments field.
- H. Select Add Attachment to add any new attachments. *The* **Attachment Add** *page appears.*
- 6. Update the fields on the Accounting tab.

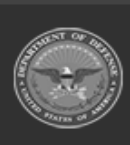

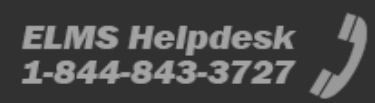

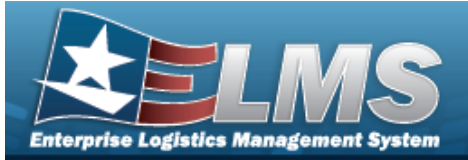

| date                                                                                                |                                                |   |  |  |
|----------------------------------------------------------------------------------------------------|------------------------------------------------|---|--|--|
|                                                                                                    | BROOKS                                         |   |  |  |
| and a                                                                                               | 044                                            |   |  |  |
| -                                                                                                   | encod                                          |   |  |  |
| for the                                                                                             | sensity face                                   |   |  |  |
| (angers                                                                                             | Dancent Pg                                     |   |  |  |
| Take                                                                                                | line -                                         |   |  |  |
| og Program Name                                                                                     | AR STATION SUPPORT SOUP                        |   |  |  |
| a Proper Type                                                                                       | Managart Asset Laws                            |   |  |  |
| Acting Reporting                                                                                    |                                                |   |  |  |
| and September                                                                                       |                                                |   |  |  |
| derment "ges                                                                                        | Distante .                                     |   |  |  |
| unel Car                                                                                            | C-Desthuctor in Propess                        |   |  |  |
| . Nor                                                                                               | 8400+00361000                                  | ٩ |  |  |
|                                                                                                    |                                                | Q |  |  |
| NO GENER                                                                                            | -                                              |   |  |  |
| ing Cost Center                                                                                     | HRCOR                                          | ٩ |  |  |
| ing then taken the                                                                                  | HE BPS COST CENTER                             |   |  |  |
| they list latter                                                                                    | NOCE                                           | Q |  |  |
| te Cell Celle De                                                                                    | eni año cost centes                            |   |  |  |
|                                                                                                    |                                                |   |  |  |
| inter Mr.                                                                                           |                                                |   |  |  |
|                                                                                                    | Abballed                                       |   |  |  |
|                                                                                                    |                                                |   |  |  |
|                                                                                                    | Land a real face of                            | - |  |  |
|                                                                                                    |                                                |   |  |  |
| a first of                                                                                          | a second data                                  |   |  |  |
| mane Cé                                                                                             |                                                |   |  |  |
| re Jag Driger Mar                                                                                   |                                                |   |  |  |
| m Dap-Lat                                                                                           | Sfarter                                        |   |  |  |
| (and                                                                                                | <ul> <li></li></ul>                            |   |  |  |
| Punket And                                                                                          | 11586.00                                       |   |  |  |
| arity and                                                                                           | VESSOR NE                                      |   |  |  |
| Pend Ant                                                                                            | 1010 M                                         |   |  |  |
| Pana Car and                                                                                        | 1                                              |   |  |  |
| (ind)stant                                                                                          | •                                              |   |  |  |
| Cyllant                                                                                             | <u>*</u>                                       |   |  |  |
| Barriale Bar                                                                                        | 10000.00                                       |   |  |  |
|                                                                                                    |                                                |   |  |  |
| uni la                                                                                              |                                                |   |  |  |
| wite Op<br>yn Der Die Ant Coe                                                                       | Both-Goal And 100000.00                        |   |  |  |
| unter Ory<br>ge Ster Ster Auf Cont<br>Mit Nathaum Cont Auf                                          | even Guar Aure 10000000                        |   |  |  |
| wite Dy<br>ge Die Die Art Cart<br>M Anhar Cart Art<br>ge Die Die Art Day                            | 4446-5647.Acti: 10000.00<br>#: 105000.00       |   |  |  |
| unter Oy<br>ge Ber Ber Act Con<br>Alt Actuar Cont Ant<br>ge Ber Ber Act Dog<br>marks                | evis-Seal Arti: 105000.00                      |   |  |  |
| optie Dy<br>ge Die Die Act Con<br>die Actual Cont Act<br>ge Die Die Act Dry<br>marks<br>Dry Tamarks | *<br># 10000.00<br># 10000.00<br># 0000.00<br> |   |  |  |

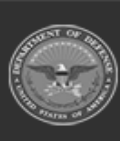

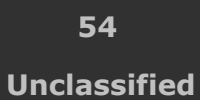

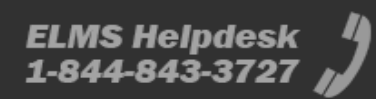

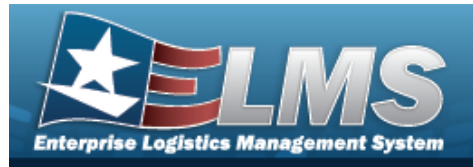

- **A.** Update the Adjustment Type, using  $\checkmark$  to select the desired code.
- **B.** Update the Asset Cd, using  $\bowtie$  to select the desired code.
- **C.** Update the DOC NBR, using <sup>Q</sup> to browse for the correct number. *This is a 14 alphanumeric character field.*
- **D.** Update the Fund Cd / ASN, using  $\checkmark$  to select the desired code.
- **E.** Update the Valuation Method, using  $\checkmark$  to select the desired method.
- F. The DEPRN COST CENTER DESC automatically populates once the DEPRN COST CENTER is entered, and is not editable.
- G. Update the DEPRN TASK CD, entering the correct code in the field provided. *This is a 14 alphanumeric character field.*
- H. Update the DEPRN JOB ORDER NBR, entering the correct number in the field provided. *This is a 15 alphanumeric character field.*
- I. Update the Deprn Exp Cd, using  $\checkmark$  to select the desired code.
- Update
- 7. Select . The **CIP Project Transaction Status** page appears.

#### Update an Improvement CIP PROJECT

Selecting at any point of this procedure removes all revisions and closes the page. **Bold** numbered steps are required.

- Personal Property
  - 1. In the CIP sub-menu, select Project. *The CIP ProjectSearch Criteria* page appears.
  - **2.** Enter the desired PRJ NBR, or use <sup>**Q**</sup> to browse for the number.
  - 3. Select <u>Search</u>. The **CIP PROJECT Search Results** page appears.
  - 4. Select the Update hyperlink on the desired row. *The* **CIP PROJECT Update** page appears, open to the Project tab.
  - 5. Update the fields on the Project tab.

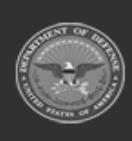

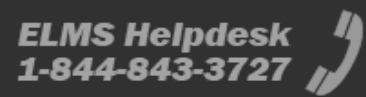

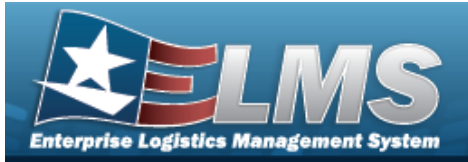

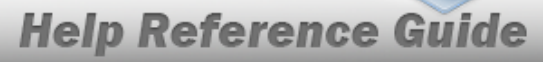

| data               | 1 10 July 4              |          |   |
|--------------------|--------------------------|----------|---|
| pdate              |                          |          |   |
| IC                 | BROOKS                   |          |   |
| gency              | OFAS                     |          |   |
| nj Nbr             | BP0123AA                 |          |   |
| rj Type Cd         | Personal Property        |          |   |
| rj Category Cd     | Standard Impv            |          |   |
| rj Status          | Open                     |          |   |
| Prj Desc           | BPO TEST                 |          |   |
| roject Execution M | ethod Design, Bid, Build |          | • |
| Type Action        | INPR - New Procurement   | Ŷ        |   |
| ACC                | Heritage Asset           | ~        |   |
| LIPE               |                          |          |   |
| rj Est Crepite Dt  |                          | <b>.</b> |   |
| stimated Prj Amt   | 0                        |          |   |
| stimated Prj Qty   | 0                        |          |   |
| rj Cmpilin Dil     |                          |          |   |
| roject Status      | Open                     | ~        |   |
| ij POC             | CIP POC Q                |          |   |
|                    | 6394 INERTIA WHEY        |          |   |
|                    | MILLERSVILLE PA 10940    |          |   |
| nancial Officer    | ۹                        |          |   |
| ctbl Prop Officer  | ۹                        |          |   |
| Itachments         | No Attachments Available |          |   |
| dd Altachment      | Add Attachment           |          |   |
|                    |                          |          |   |
|                    |                          |          |   |
|                    |                          |          |   |

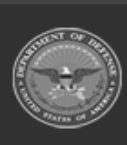

56 Unclassified

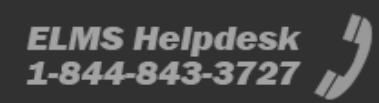

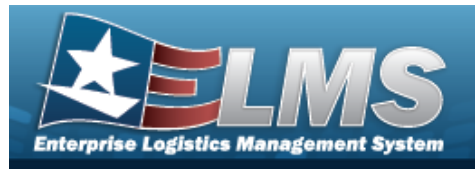

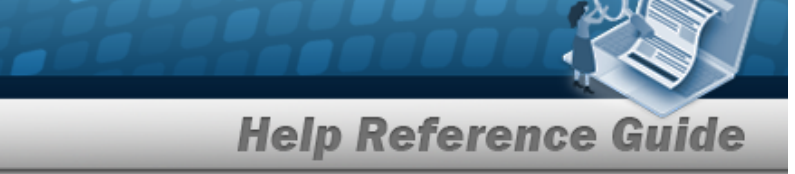

- **A.** Update the PRJ DESC, entering the correct description in the field provided. *This is a 512 alphanumeric character field.*
- **B.** Verify the Type Action.
- **C.** Update the ACC, using  $\checkmark$  to select the desired code.
- D. Update the PRJ POC, using  $\bigcirc$  to browse for the correct POC.
- E. Update the Financial Officer, using  $\bigcirc$  to browse for the correct POC.
- F. Update the ACTBL PROP OFFICER, using  $\bigcirc$  to browse for the correct POC.
- G. View any attachments as thumbnails in the Attachments field.
- H. Select Add Attachment to add any new attachments. *The Attachment Add page appears.*
- 6. Update the fields on the Accounting tab.

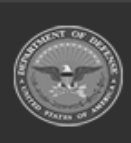

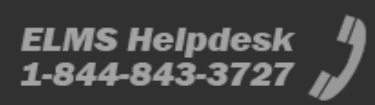

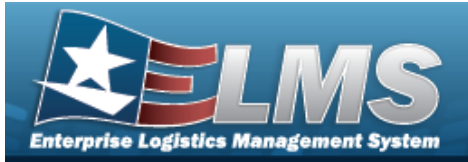

| Point Account          | ing                          |   |
|------------------------|------------------------------|---|
| Update                 |                              |   |
| uc                     | BROOKS                       |   |
| Agency                 | ories                        |   |
| Prij Nor               | BP0123A6                     |   |
| PigTape                | Personal Property            |   |
| Pri Callegory          | Standard Impr                |   |
| PijSabe                | dpen .                       |   |
| *Adjustment Type       | U-Update                     |   |
| 'Acut Gd               | C-Construction in Progress   |   |
| Day Mar                | BROWDING STORE               | 0 |
|                        | Provide the                  | - |
| LOA                    |                              | a |
| Fund Cel ASN           | 88                           | ٣ |
| Owng Cost Center       | ABCER                        | ۹ |
| Dwng Cost Center De    | HE BRO COST CENTER           |   |
| Finding Cost-Center    | ARCEE                        | ۹ |
| Padag Cost Center De   | BPG-COST-CENTER              |   |
| Tank Cel               |                              |   |
| Just Drater Mar        |                              |   |
| CHE REAL COLOR         | Anall, in family leads       |   |
| co del od ca           | and a real date              | - |
| Degra Cost Centur      | ARCH                         | q |
| Deges Gast Center De   | NE BPS COST OBVIER           |   |
| Degra Task Cd          |                              |   |
| Degra Jali Doller Mar  |                              |   |
| Degra Exp. Cal         | Hunded                       | * |
| Pri Call And           |                              |   |
| Pc Funded And          | 1000000.00                   |   |
| hashire                | 100004.00                    |   |
| Star PLANE             |                              |   |
| Pij Pené Anti          | 55896.00                     |   |
| Pij Pend Cpt Anti      | 0                            |   |
| PERCHEAM               | 4                            |   |
| De-Cyll Ant            | 4                            |   |
| Prij Ramain Bal        | 45000.00                     |   |
| Criphs Day             | 2                            |   |
| Dage Bid Bid All Car   | Public Court Arest 100000-00 |   |
| -                      | -                            |   |
| sume nonale Cost And   |                              |   |
| Dogo Biel Biel Act Dog | e Gust Amt. 0.10             |   |
| Remarks                |                              |   |
| Holory Remarks         |                              |   |
|                        |                              |   |
|                        |                              |   |

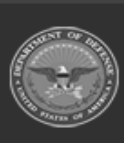

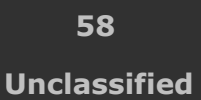

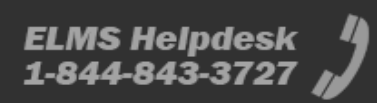

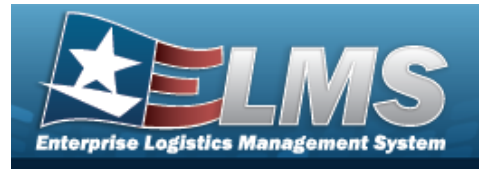

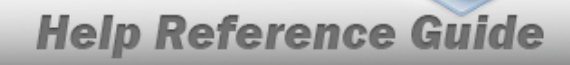

- **A.** Update the Adjustment Type, using  $\checkmark$  to select the desired code.
- **B.** Update the Asset Cd, using  $\checkmark$  to select the desired code.
- **C.** Update the DOC NBR, using <sup>Q</sup> to browse for the correct number. *This is a 14 alphanumeric character field.*
- **D.** Update the Fund Cd / ASN, using  $\checkmark$  to select the desired code.
- E. Update the OWNG COST CENTER, using  $\bigcirc$  to browse for the correct number.
- 7. Select

Update . The **CIP Project Transaction Status** page appears.

#### • Real Property

- 1. In the CIP sub-menu, select Project. *The CIP ProjectSearch Criteria* page appears.
- **2.** Enter the desired PRJ NBR, or use <sup>Q</sup> to browse for the number.
- 3. Select **Search**. The **CIP PROJECT Search Results** page appears.
- 4. Select the Update hyperlink on the desired row. *The* **CIP PROJECT Update** page appears, open to the Project tab.
- 5. Update the fields on the Project tab.

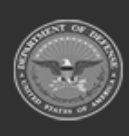

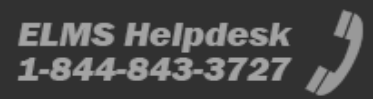

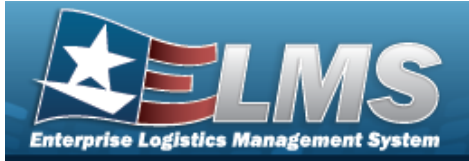

| with with a         | and .                     |    |   |
|---------------------|---------------------------|----|---|
| lpdate              |                           |    |   |
| UNC .               | BROOKS                    |    |   |
| Agency              | DFAS                      |    |   |
| PrijNer             | 8P01238A                  |    |   |
| Pg Type Cd          | Real Property             |    |   |
| Prj Calegory Cd     | Bardard Ings              |    |   |
| Prj Status          | Open                      |    |   |
| This Denie          | BPG TEST                  |    |   |
| Prij Sub-Type Cd    | CMP-Capital Improvement   |    |   |
| Project Execution M | wheel Decigs, Bid, Build  |    |   |
|                     | Care and a second         |    |   |
| "Type Addon         | The second                | -  |   |
| 460                 | Building Dulpmet - 45 Yrs |    |   |
| Prij Approval Dt.   |                           | 5  |   |
| Prij Eut Couples DI |                           | 15 |   |
| Estimated Prj. Ant  | 100000005000.00           |    |   |
| Extended Pip Dip    | 2                         |    |   |
| Prj Coupita Dr      |                           | 15 |   |
| PILLEBER            |                           |    |   |
| Design Author Dt    |                           |    |   |
| Design Start Dt     |                           |    |   |
| Design Creatty Dr   |                           | -  |   |
| and a second        |                           |    |   |
| and a second        |                           |    |   |
| Design Cancin Reas  | en Ce                     |    | ۲ |
| Build Autho Dt      |                           |    |   |
| Build Start DI      |                           |    |   |
| Build Couplin Dr.   |                           | 3  |   |
| Build Cancille DI   |                           | 39 |   |
| Build Cancin Reason | Ce                        |    | • |
| Project Status      | Open                      | *  |   |
| PEPOC               | ٩                         |    |   |
| Financial Officer   | ٩                         |    |   |
| Activity Officer    | Q                         |    |   |
| Attachments         | No Albachmento Available  |    |   |
| Add Attachment      | All Allachment            |    |   |
|                     |                           |    |   |
|                     |                           |    |   |
|                     |                           |    |   |
|                     |                           |    | - |

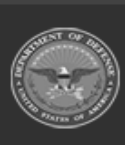

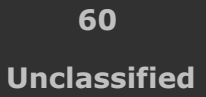

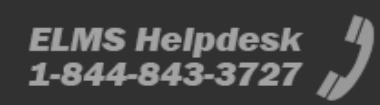

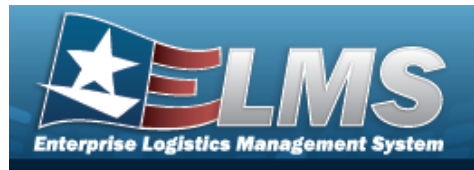

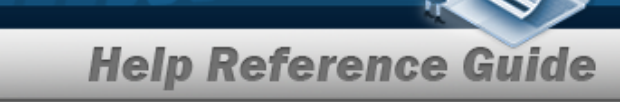

- **A.** Update the PRJ DESC, entering the correct description in the field provided. *This is a 512 alphanumeric character field.*
- **B.** Update the Prj Sub-Type Cd, using  $\checkmark$  to select the desired code.
- **C.** Verify the Type Action.
- **D.** Update the ACC, using  $\bowtie$  to select the desired code.
- E. Update the PRJ POC, using  $\bigcirc$  to browse for the correct POC.
- F. Update the Financial Officer, using  $\bigcirc$  to browse for the correct POC.
- G. Update the ACTBL PROP OFFICER, using  $\bigcirc$  to browse for the correct POC.
- H. Select Add Attachment to add any new attachments. *The* **Attachment Add** *page appears.*
- 6. Update the fields on the Accounting tab.

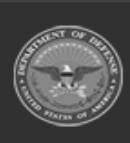

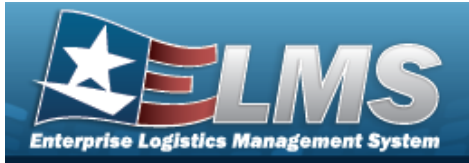

| BROOKS                       |   |
|------------------------------|---|
| OFM2                         |   |
| 89512384                     |   |
| Real Property                |   |
| Randard Impr                 |   |
| dgen.                        |   |
| U-Optorle                    |   |
| E - Construction in Progress |   |
| anowith an international     | • |
| Providence                   | - |
|                              | ٩ |
| 88                           | * |
| ABCOR                        | ۹ |
| M BPO COST CENTER            |   |
| ABCDE                        | ۹ |
| BPG COST CENTER              |   |
|                              |   |
|                              |   |
| CALVE - Ar Force Reserve     |   |
|                              |   |
| APLIA .                      | 4 |
| NE BPS COST OBVIER           |   |
|                              |   |
|                              |   |
| Munded                       | v |
| s .                          |   |
| 100000.00                    |   |
| 10000.00                     |   |
| Nem of                       |   |
| 100000000.00                 |   |
|                              |   |
| 9. S.                        |   |
| 4                            |   |
| 5000.00                      |   |
| 3                            |   |
| Juda Casil And 10000.00      |   |
| e 10000.00                   |   |
| n Good Amt. (111)            |   |
|                              |   |
|                              |   |
|                              |   |
|                              |   |
|                              |   |

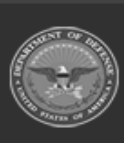

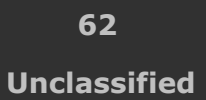

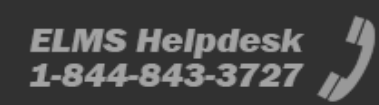

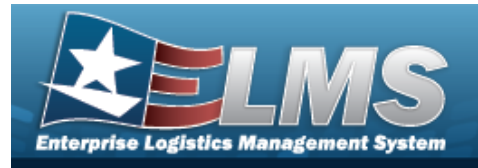

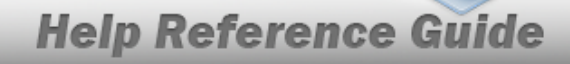

- **A.** Update the Adjustment Type, using  $\checkmark$  to select the desired code.
- **B.** Update the Asset Cd, using  $\checkmark$  to select the desired code.
- **C.** Update the DOC NBR, using <sup>Q</sup> to browse for the correct number. *This is a 14 alphanumeric character field.*
- **D.** Update the Fund Cd / ASN, using  $\checkmark$  to select the desired code.
- E. Update the OWNG COST CENTER, using  $\mathbf{q}$  to browse for the correct number.
- 7. Select

Update . The **CIP Project Transaction Status** page appears.

#### • Military Equipment

- 1. In the CIP sub-menu, select Project. *The CIP ProjectSearch Criteria* page appears.
- **2.** Enter the desired PRJ NBR, or use <sup>Q</sup> to browse for the number.
- 3. Select **Search**. The **CIP PROJECT Search Results** page appears.
- 4. Select the Update hyperlink on the desired row. *The* **CIP PROJECT Update** page appears, open to the Project tab.
- 5. Update the fields on the Project tab.

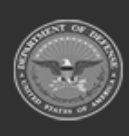

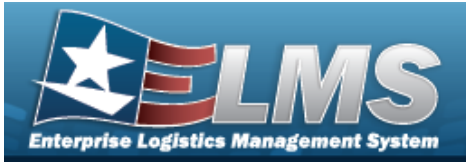

| pdate              |                           |          |   |  |  |
|--------------------|---------------------------|----------|---|--|--|
| ic                 | BROOKS                    |          |   |  |  |
| igency             | DFAS                      |          |   |  |  |
| nj Nbr             | 8P0123HH                  |          |   |  |  |
| nj Type Od         | Miltary Equip             |          |   |  |  |
| nj Calegory Cd     | Standard Impv             |          |   |  |  |
| nj Status          | Open                      |          |   |  |  |
| icq Program Name   | AIR STATION SUPPORT EQUIP |          |   |  |  |
| icq Program Type   | Managed - Asset Level     |          |   |  |  |
| Prj Desc           | 8P0123                    |          |   |  |  |
| roject Execution M | ethod Design, Bid, Build  |          | • |  |  |
| Type Action        | INPR - New Procurement    | ٣        |   |  |  |
| ACC                | Military Equipment        | ۷        |   |  |  |
| LLIPE              |                           |          |   |  |  |
| nj Est Cmpitn Dt   |                           | 5        |   |  |  |
| stimated Prj Amt   | 0                         |          |   |  |  |
| stimated Prj Qty   | 0                         |          |   |  |  |
| rj Crepitn Dt      |                           | <b>.</b> |   |  |  |
| voject Status      | Open                      | *        |   |  |  |
| nj POC             | ٩                         |          |   |  |  |
| inancial Officer   | ۹                         |          |   |  |  |
| ictbl Prop Officer | ۹                         |          |   |  |  |
| Machments          | No Attachments Available  |          |   |  |  |
| Ad All schement    | Add Attachment            |          |   |  |  |

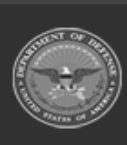

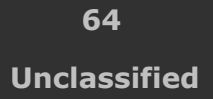

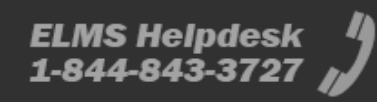

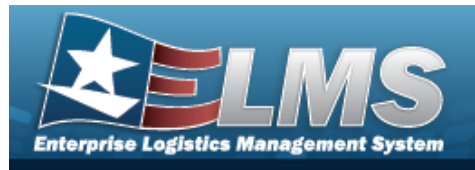

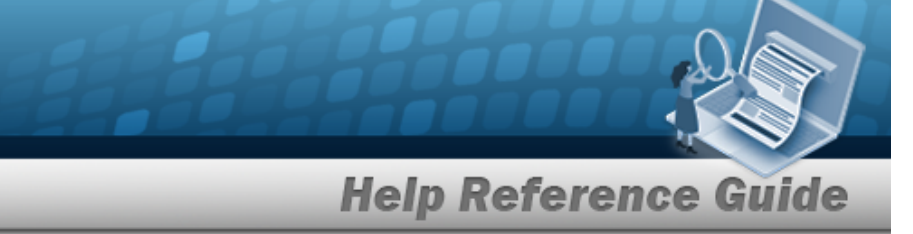

- **A.** Update the PRJ DESC, entering the correct description in the field provided. *This is a 512 alphanumeric character field.*
- **B.** Verify the Type Action.
- **C.** The ACC automatically populates to Military Equipment, and is not editable.
- D. Update the PRJ POC, using  $\bigcirc$  to browse for the correct POC.
- E. Update the Financial Officer, using  $\bigcirc$  to browse for the correct POC.
- F. Update the ACTBL PROP OFFICER, using  $\bigcirc$  to browse for the correct POC.

G. Select Add Attachment to add any new attachments. *The* **Attachment Add** *page appears.* 

6. Update the fields on the Accounting tab.

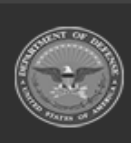

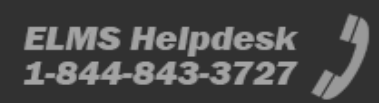

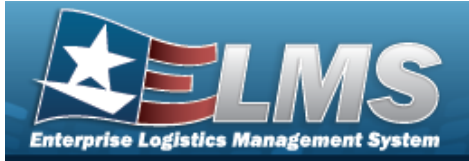

| pdate                   |                          |   |  |       |       |  |
|-------------------------|--------------------------|---|--|-------|-------|--|
| e .                     | ancors.                  |   |  |       |       |  |
| Apricy                  | 0448                     |   |  |       |       |  |
| ng Nor                  | and the second           |   |  |       |       |  |
| na tan                  | with the                 |   |  |       |       |  |
| repart of               | the start may            |   |  |       |       |  |
| ng Balan                | law.                     |   |  |       |       |  |
| kog/hogram.Name         | AR TRATION SUPPORT BOUP  |   |  |       |       |  |
| Nog-Program Types       | Managed-Asset Level      |   |  |       |       |  |
| idealizy they related   | •                        |   |  |       |       |  |
| wint heptics base       | • C                      |   |  |       |       |  |
| Industries Type         | Dispara                  | * |  |       |       |  |
| Name of Col             | C-Donathurton & Propress |   |  |       |       |  |
| tes Mar                 | even same and            | ٩ |  |       |       |  |
|                         |                          | Q |  |       |       |  |
| Tunicality              | -                        | * |  |       |       |  |
| During Cost Cardian     |                          | ٩ |  |       |       |  |
| Dwing Good Contar Dec   |                          |   |  |       |       |  |
| Trading Crist Camber    |                          | Q |  |       |       |  |
| hadreg Carol Carolar De | -                        |   |  |       |       |  |
| twa ca                  |                          |   |  |       |       |  |
| Into Grater Mar         |                          |   |  |       |       |  |
| or syng Dag Car         | Select as fees           |   |  |       |       |  |
| Ingen Card Cardier      |                          | Q |  |       |       |  |
| high Cod Carter De      |                          |   |  |       |       |  |
| ingen Tank Gal          |                          |   |  |       |       |  |
| leges Job Order Mar     |                          |   |  |       |       |  |
| ingen ling for          | Silventer                |   |  |       |       |  |
| Py Cyll And             |                          |   |  |       |       |  |
| Ty Funded And           | 1000000.00               |   |  |       |       |  |
| Intel Pig Anti          | •                        |   |  |       |       |  |
| hij Panal Aust          |                          |   |  |       |       |  |
| Por Part Opt And        | *                        |   |  |       |       |  |
| P) SHOP AN              |                          |   |  |       |       |  |
| in Opt And              |                          |   |  |       |       |  |
| try Remain Ball         |                          |   |  |       |       |  |
| Longiture Day           |                          |   |  |       |       |  |
| top be be at the        | vito-Date and it         |   |  |       |       |  |
| Nate Actual Cost Are    |                          |   |  |       |       |  |
| top be the Art Dop      | Coll Are I               |   |  |       |       |  |
| tanya ta                |                          |   |  |       |       |  |
| nistery formarks        |                          |   |  |       |       |  |
|                         |                          |   |  |       |       |  |
|                         |                          |   |  | Ganal | Benet |  |

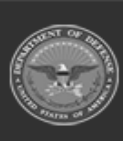

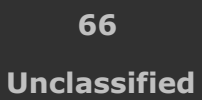

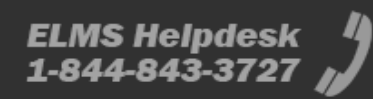

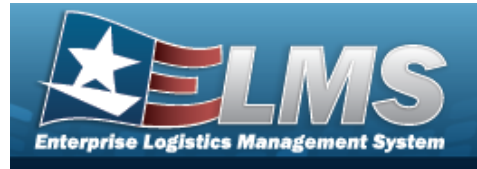

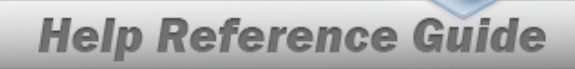

- **A.** Update the Adjustment Type, using  $\checkmark$  to select the desired code.
- **B.** Update the Asset Cd, using  $\checkmark$  to select the desired code.
- **C.** Update the DOC NBR, using <sup>Q</sup> to browse for the correct number. *This is a 14 alphanumeric character field.*
- **D.** Update the Fund Cd / ASN, using **v** to select the desired code.
- E. The Owng Cost Center Desc automatically populates once the Owng Cost Center is entered, and is not editable.
- F. Update the FNDNG COST CENTER, using <sup>Q</sup> to browse for the correct number.
- 7. Select Update . The CIP Project Transaction Status page appears.

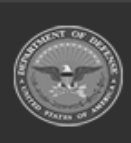

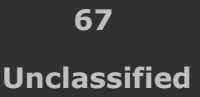

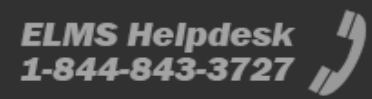

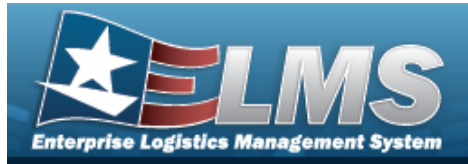

### **Delete a CIP PROJECT**

#### Navigation

Accounting > CIP > Project > Search Criteria > Search Results > Delete hyperlink > CIP PROJECT Delete page

#### **Procedures**

**Delete a CIP PROJECT** 

Selecting at any point of this procedure removes all revisions and closes the page. **Bold** numbered steps are required.

- 1. In the CIP sub-menu, select Project. *The CIP PROJECT Search Criteria* page appears.
- **2.** Enter the desired PRJ NBR, or use <sup>Q</sup> to browse for the number.
- 3. Select search . The CIP PROJECT Search Results page appears.
- 4. Select the Delete hyperlink on the desired row. *The CIP PROJECT Delete page appears.*

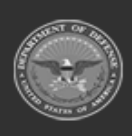

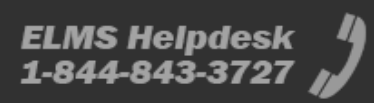

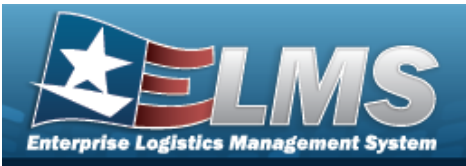

| To complete de   | elete action, select Delete; otherwise, select Cance |        |       |     |
|------------------|------------------------------------------------------|--------|-------|-----|
| Delete           |                                                      |        |       |     |
| UIC              | BROOKS                                               |        |       |     |
| Agency           | DFAS                                                 |        |       |     |
| Prj Nbr          | BPG123F                                              |        |       |     |
| Ргј Туре         | Military Equip                                       |        |       |     |
| Prj Category     | Standard Prj                                         |        |       |     |
| Prj Status       | Open                                                 |        |       |     |
| Acq Program Name | ABRAMS                                               |        |       |     |
| Acq Program Type | MA                                                   |        |       |     |
| Proj Desc        | BPG TEST                                             |        |       |     |
| *History Remarks |                                                      |        |       |     |
|                  |                                                      |        |       |     |
|                  |                                                      | Cancel | Reset | Del |

- **5.** Enter any History Remarks in the field provided. *This is a 1024 alphanumeric character field.*
- 6. Select Delete . The **CIP Project Transaction Status** page appears.

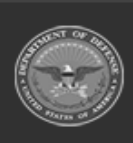

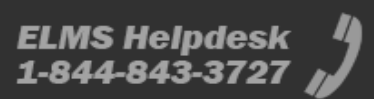